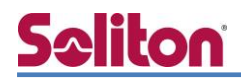

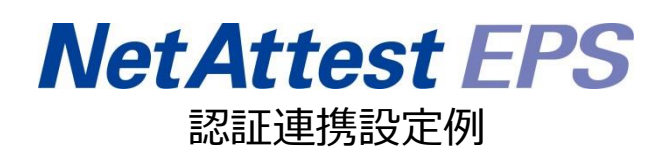

【連携機器】Pulse Secure PSA300 【Case】証明書とユーザーID/パスワードによるハイブリッド認証

Rev1.0

株式会社ソリトンシステムズ

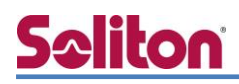

## はじめに

#### 本書について

本書はオールインワン認証アプライアンス NetAttest EPS と、Pulse Secure 社製 SSL-VPN アプ ライアンス PSA300 の証明書とパスワードによるハイブリッド認証について設定例を示したもので す。設定例は管理者アカウントでログインし、設定可能な状態になっていることを前提として記述し ます。 アイコンについて

| アイコン | 説明                            |
|------|-------------------------------|
| (پ   | 利用の参考となる補足的な情報をまとめています。       |
|      | 注意事項を説明しています。場合によっては、データの消失、機 |
|      | 器の破損の可能性があります。                |

画面表示例について

このマニュアルで使用している画面(画面キャプチャ)やコマンド実行結果は、実機での表示と 若干の違いがある場合があります。

ご注意

本書は、当社での検証に基づき、NetAttest EPS 及び PSA300の操作方法を記載したものです。 すべての環境での動作を保証するものではありません。

NetAttest は、株式会社ソリトンシステムズの登録商標です。

その他、本書に掲載されている会社名、製品名は、それぞれ各社の商標または登録商標です。 本文中に ™、®、©は明記していません。

# <mark>Seliton</mark> 目次

| 1. 構成                                  |
|----------------------------------------|
| 1-1 構成図                                |
| 1-2 環境                                 |
| 1-2-1 機器                               |
| 1-2-2 認証方式                             |
| 1-2-3 ネットワーク設定4                        |
| 2. NetAttest EPS の設定5                  |
| 2-1 初期設定ウィザードの実行5                      |
| 2-2 システム初期設定ウィザードの実行6                  |
| 2-3 サービス初期設定ウィザードの実行7                  |
| 2-4 ユーザーの登録8                           |
| 2-5 クライアント証明書の発行9                      |
| 3. PSA300の設定10                         |
| 3-1 基本設定 10                            |
| 3-1-1 インターフェイスの設定10                    |
| 3-1-2 システム時刻設定11                       |
| 3-1-3 Hosts 設定(任意)12                   |
| 3-2 PSA300の証明書に関する設定13                 |
| 3-2-1 SSL に関する設定(参考) (PSA300)13        |
| 3-2-2 CSR の生成(PSA300)14                |
| 3-2-3 サーバー証明書署名要求 (NetAttest EPS)16    |
| 3-2-4 サーバー証明書の発行 (NetAttest EPS)17     |
| 3-2-5 サーバー証明書のダウンロード (NetAttest EPS)18 |
| 3-2-6 CA 証明書の取得 (NetAttest EPS)18      |
| 3-2-7 サーバー証明書のインポート (PSA300)           |
| 3-2-8 CA 証明書のインポート (PSA300)            |
| 3-3 PSA300の VPN 接続に関する設定23             |
| 3-3-1 RADIUS/Certificate Serverの設定23   |
| 3-3-2 VPN Rolesの設定24                   |
| 3-3-3 VPN Access Policyの設定26           |
| 3-3-4 Authentication Realmsの設定27       |

|       | 3-3-5 Sign-In Policyの設定          | 29 |
|-------|----------------------------------|----|
|       | 3-3-6 IP プールの設定                  | 30 |
| 4. W  | Vindows 版 Pulse Secure クライアントの設定 | 32 |
| 4     | 4-1 PC への証明書のインストール              | 32 |
| 4     | 4-2 Pulse Secure クライアントの取得と接続    | 33 |
| 5. iC | OS版 Pulse Secure クライアントの設定       | 35 |
| !     | 5-1 iOS へのデジタル証明書のインポート          | 35 |
| !     | 5-2 Pulse Secure への接続            | 36 |
| 6. A  | Android 版の Pulse Secure クライアント設定 | 37 |
| (     | 6-1 Android へのデジタル証明書のインポート      | 37 |
| (     | 6-2 Pulse Secure クライアントの接続設定     | 38 |

1.構成

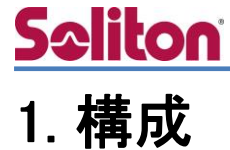

### 1-1 構成図

以下の環境を構成します。

- 証明書の配布には NetAttest EPS-ap を使用
- 接続するクライアント端末の IP アドレスは、NetAttest D3 の DHCP サーバーから 払い出す

1.構成

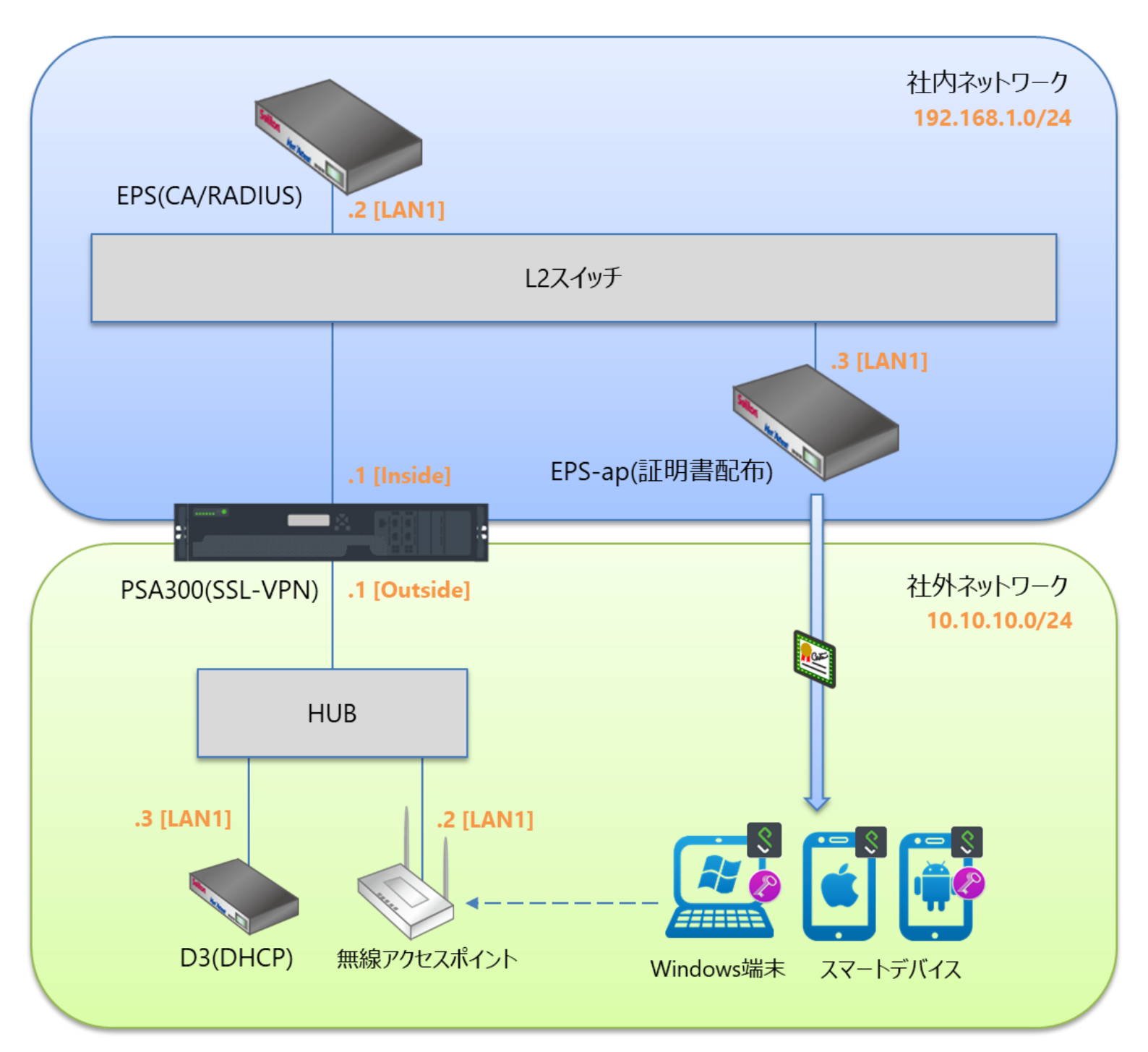

3

## 1-2 環境

### 1-2-1 機器

| 製品名                   | メーカー              | 役割             | バージョン            |  |
|-----------------------|-------------------|----------------|------------------|--|
| NetAttest EPS-ST05    | ソリトンシステムズ         | CA/RADIUS サーバー | 4.10.4           |  |
| PSA300                | Pulse Secure      | SSL-VPN サーバー   | 9.0R3.1          |  |
| VAIO Pro PB           | VAIO              | クライアントPC       | Windows 10 64bit |  |
| iPad Air 2            | Apple             | クライアントタブレット    | iOS 12.1.4       |  |
| Xperia XZ             | ソニーモバイルコミュニケーションズ | クライアントスマートフォン  | Android 7.0.0    |  |
| NetAttest EPS-ap-ST05 | ソリトンシステムズ         | 証明書配布サーバー      | 2.2.5            |  |
| NetAttest D3-SX15     | ソリトンシステムズ         | DHCP サーバー      | 4.2.17           |  |

#### 1-2-2 認証方式

#### デジタル証明書とユーザーID/パスワードによるハイブリッド認証

#### 1-2-3 ネットワーク設定

| 機器                         | IP アドレス                                           | RADIUS port (Authentication) | RADIUS Secret (Key) |  |
|----------------------------|---------------------------------------------------|------------------------------|---------------------|--|
| NetAttest EPS-ST05         | 192.168.1.2/24                                    |                              |                     |  |
| PSA300                     | Inside: 192.168.10.1/24<br>Outside: 10.10.10.1/24 | UDP 1812                     | secret              |  |
| NetAttest EPS-ap           | 192.168.1.3/24                                    |                              |                     |  |
| NetAttest D3 10.10.10.3/24 |                                                   |                              |                     |  |
| 無線アクセスポイント 10.10.10.2/24   |                                                   | -                            | -                   |  |
| Client 端末 DHCP             |                                                   | -                            | -                   |  |

## 2. NetAttest EPS の設定

#### 2-1 初期設定ウィザードの実行

NetAttest EPS の初期設定は LAN2(管理インターフェイス)から行います。初期の IP アドレスは 「192.168.2.1/24」です。管理端末に適切な IP アドレスを設定し、Internet Explorer から 「http://192.168.2.1:2181/」にアクセスしてください。

下記のような流れでセットアップを行います。

- 1. システム初期設定ウィザードの実行
- 2. サービス初期設定ウィザードの実行
- 3. RADIUS クライアントの登録
- 4. 認証ユーザーの追加登録
- 5. 証明書の発行

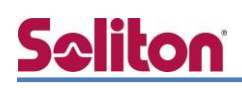

### 2-2 システム初期設定ウィザードの実行

NetAttest EPS の初期設定は LAN2(管理インターフェイス)から行います。初期の IP アドレスは「192.168.2.1/24」です。管理端末に適切な IP アドレスを設定し、Internet Explorer から「http://192.168.2.1:2181/」にアクセスしてください。

その後、システム初期設定ウィザードを使用し、以下の項目を設定します。

- タイムゾーンと日付・時刻の設定
- ホスト名の設定
- サービスインターフェイスの設定
- 管理インターフェイスの設定
- メインネームサーバーの設定

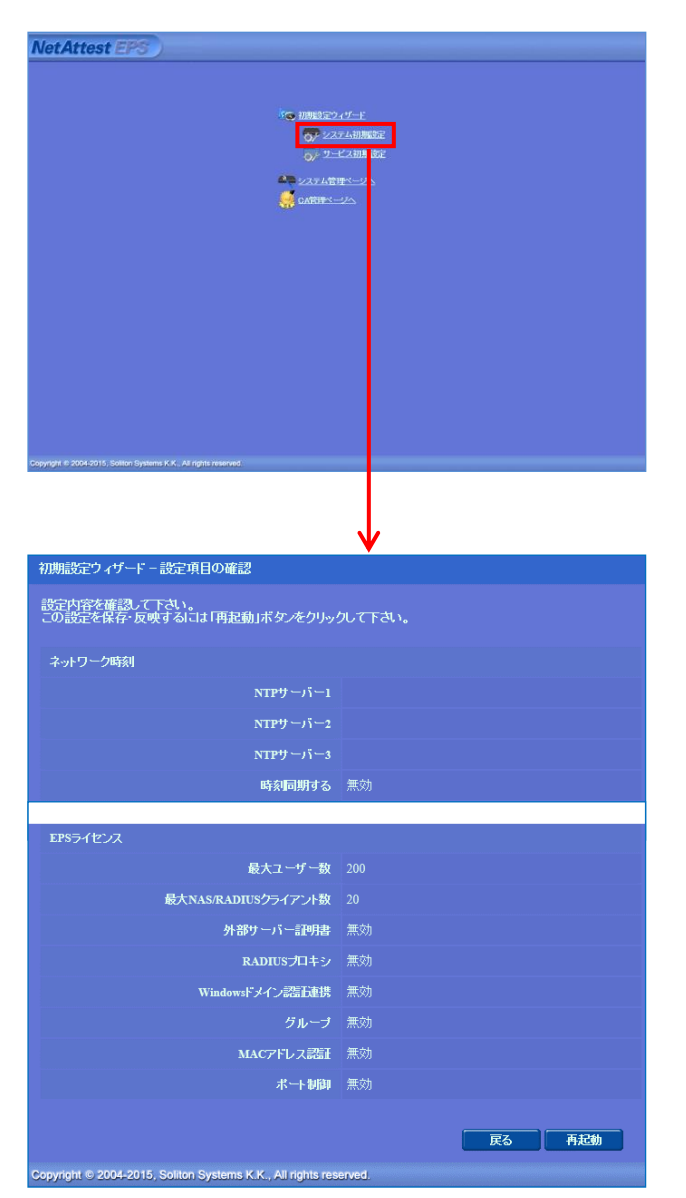

| 項目      | 値                 |
|---------|-------------------|
| ホスト名    | naeps.example.com |
| IP アドレス | デフォルト             |
| ライセンス   | なし                |

#### 2.NetAttest EPS の設定

## 2-3 サービス初期設定ウィザードの実行

サービス初期設定ウィザードを実行します。

- CA 構築
- LDAP データベースの設定
- RADIUS サーバーの基本設定(全般)
- RADIUS サーバーの基本設定(EAP)
- RADIUS サーバーの基本設定(証明書検証)
- NAS/RADIUS クライアント設定

| CA種別選択          |                 |   |  |
|-----------------|-----------------|---|--|
| CANDERIN        | л−⊦са ∨         |   |  |
| CANCER          |                 |   |  |
| ● 内部で新しい鍵を生成する  |                 |   |  |
| 公開減方式           | RSA 🛩           |   |  |
| 鍵長              | 2048 🗸          |   |  |
| ○ 外部HSMデバイスの鍵を使 | Ulliga          |   |  |
| 要求の署名           |                 |   |  |
| 要求署名アルゴリズム      | SHA256 V        |   |  |
| CA情報            |                 |   |  |
|                 | TestCA          |   |  |
| 国名              | 日本              | ~ |  |
| 都道府积名           | Tokyo           |   |  |
| 市区町村名           | Shinjuku        |   |  |
| 会社名(組織名)        | Soliton Systems |   |  |
| 部署名             |                 |   |  |
| E-mailアドレス      |                 |   |  |
| CA署名設定          |                 |   |  |

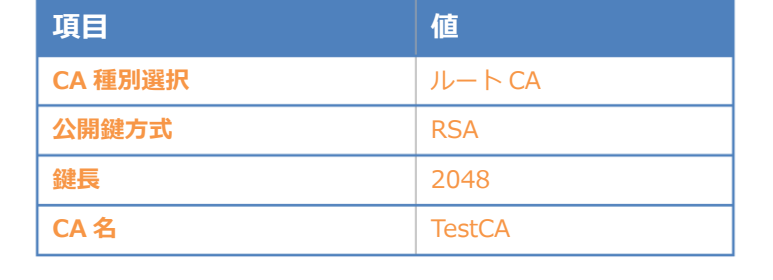

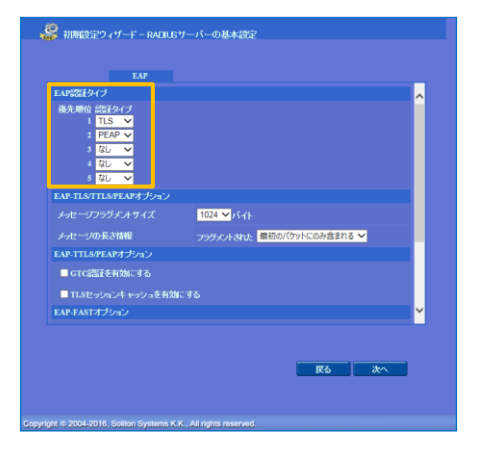

| NAS/RADIUSクライアンナ名 | RadiusClient01                                      |    |
|-------------------|-----------------------------------------------------|----|
|                   | を有効にする                                              |    |
|                   | ~                                                   |    |
|                   | ● NAS/RADIUS クライアント<br>● NASのみ<br>● RADIUS クライアントのみ |    |
| 記題月               | 0                                                   |    |
|                   | 192.168.1.1                                         |    |
| シークレット            |                                                     |    |
| 所属するNASグループ       | ×                                                   |    |
|                   |                                                     |    |
|                   | 戻る                                                  | 次へ |
|                   |                                                     |    |
|                   |                                                     |    |

| 項目   | 値         |
|------|-----------|
| 優先順位 | EAP 認証タイプ |
| 1    | TLS       |
| 2    | PEAP      |

| 項目                 | 値              |
|--------------------|----------------|
| NAS/RADIUS クライアント名 | RadiusClient01 |
| IPアドレス             | 192.168.1.1    |
| シークレット             | secret         |

## 2-4 ユーザーの登録

NetAttest EPS の管理画面より、認証ユーザーの登録を行います。

[ユーザー] - [ユーザー一覧]から、「追加」 ボタンでユーザー登録を行います。

| NetAttest EPS                                                                                                    |                                                       |                                                                                                    | ログオン中: admin<br>● トップページ ● 該定條存 ● ログオフ       |
|----------------------------------------------------------------------------------------------------|-------------------------------------------------------|----------------------------------------------------------------------------------------------------|----------------------------------------------|
| <ul> <li>naepsexample.com</li> <li>システム設定</li> <li>システム管理</li> <li>証明機関</li> <li>DFCPサーバー</li> <li>LDAPサーバー</li> <li>RADILSサーバー</li> <li>ユーザー</li> <li>ユーザー管</li> <li>エクスポート</li> <li>インポート</li> </ul> |                                                       | <i>ヴルー</i> プ ▼                                                                                                    | ザーまで                                         |
| ■ ユーサーバスワードボリシー<br>■ デフォルトユーザープロファイル<br>■ ゲスト                                                                                                    |                                                       | <ul> <li>ユーザー</li> <li>振跃対象:</li> <li>ユーザー情報</li> <li>基本情報</li> <li>姓</li> <li>名</li> <li>E-Mail</li> <li>詳細情報</li> </ul> | 設定<br>新規<br>                                 |
| 項目                                                                                                    | 値                                                     | 認証情報<br>ユーザーDD<br>                                                                                                    | user01                                       |
| 姓                                                                                                    | user01                                                | パスワード(                                                                                                    |                                              |
| ユーザーID                                                                                                    | user01                                                |                                                                                                    | 相停止                                          |
| パスワード                                                                                                    | password                                              |                                                                                                    | OK         キャンセル         適用                  |
| NetAttest EPS                                                                                                    | 2-ザ                                                   |                                                                                                    | ログオン中: admin<br>(・) トッナページ (ロ) 該定保存 (も) ログオフ |
| <ul> <li>システム設定</li> <li>システム管理</li> <li>部明機関</li> <li>DHCPサーバー</li> <li>LDAPサーバー</li> </ul>                                                                                                    | <b>ユーザー ● 一部 ● 完全</b><br>詳細オ <u>ブションの設定</u><br>エクスポート | <i>Ğル</i> − <b>∃ ⊻</b> 2                                                                                                  | ーザーまで 検索 道加                                  |
| ■ RADIUSサーバー<br>■ ユーザー                                                                                                    |                                                       | ユーザーID                                                                                                    | ユーザー削除時の証明書失効オブション<br>最終認証成功日時 証明書 タスク       |
| ■ ユーザー一覧<br>■ エクスポート                                                                                                    | test user                                             | test                                                                                                    | 第行 変更 削除                                     |
| ■ インボート<br>■ ユーザーバスワードポリシー                                                                                                    | user01                                                | <u>user01</u>                                                                                                    | 第67 支更 削除                                    |
| ■ デフォルトユーザーブロファイル<br>■ ゲスト                                                                                                    |                                                       |                                                                                                    |                                              |

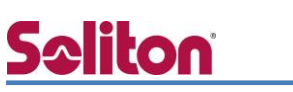

## 2-5 クライアント証明書の発行

NetAttest EPS の管理画面より、クライアント証明書の発行を行います。

[ユーザー] - [ユーザー一覧]から、該当するユーザーのクライアント証明書を発行します。

(クライアント証明書は、user01.p12 という名前で保存)

| NetAttest EPS                        |          |             |                           | ( harto               | <b>(2) (2) (2)</b>                                                                                                    |          |
|--------------------------------------|----------|-------------|---------------------------|-----------------------|----------------------------------------------------------------------------------------------------|----------|
|                                      | ~        |             |                           |                       |                                                                                                    |          |
| ■ naepsexample.com<br>■ システム設定       | ב 📥      | げ──覧        |                           |                       |                                                                                                    |          |
| ■ システム管理                             | ユーザー     | ● 一部 ● 完全   | グループ 💙 ニュ                 | ーザーまで 検索              |                                                                                                    |          |
| ■ 証明機関<br>■ DHC Pサーバー                | 詳細オブションの | 設定          |                           |                       |                                                                                                    |          |
| ■ LDAPサーバー                           | TIXADER  |             |                           |                       |                                                                                                    | 追加       |
| ■ RADIUSサーバー                         |          |             |                           | <u></u>               | - ザー削除時の証明                                                                                                    | 書失効オブション |
| ■ ユーザー                               |          | 名前          | <u>ユーザー</u> DD            | 最終認証成功日時              | 証明書                                                                                                    | タスク      |
| ■ エクスポート                             |          | test user   | <u>test</u>               |                       | 発行変                                                                                                    | 更削除      |
|                                      |          | user01      | <u>user01</u>             |                       | 発行 変                                                                                                    | 更削除      |
| ■ エーサーハスワートホリシー<br>■ デフォルトユーザープロファイル |          |             |                           |                       |                                                                                                    |          |
| ■ ゲスト                                |          |             |                           |                       |                                                                                                    |          |
|                                      |          |             |                           |                       |                                                                                                    |          |
|                                      |          |             |                           |                       |                                                                                                    |          |
|                                      |          |             | 編集対象: user01              |                       |                                                                                                    |          |
|                                      |          |             | 基本情報                      |                       |                                                                                                    |          |
|                                      |          |             |                           | user01                |                                                                                                    |          |
|                                      |          |             | 名                         |                       |                                                                                                    |          |
|                                      |          |             | E-Mail                    |                       |                                                                                                    |          |
|                                      |          |             | 詳細情報                      |                       |                                                                                                    | 0        |
|                                      |          |             | STET ###P                 |                       |                                                                                                    |          |
|                                      |          |             | コーザーID                    | user01                |                                                                                                    |          |
|                                      |          |             | 有効期限                      |                       |                                                                                                    |          |
|                                      |          |             | ● 日数 365<br>● 日付 2016 ✔ : | 日<br>年 7 V月 9 V日 23 V | ✔時 59 ✔分 59 №                                                                                                    | わまで      |
|                                      |          |             | 証明書ファイルオブション              |                       |                                                                                                    |          |
|                                      |          |             | パスワード                     |                       |                                                                                                    |          |
| 項目                                   |          | 値           | バスワード(確認)                 |                       |                                                                                                    |          |
| <b>正田書有効期限</b>                       |          | 365         | ※パスワードが空間の場合に             | ま、ユーザーのパスワードを使用       |                                                                                                    |          |
|                                      |          | 505         | ✓ PKCS#12ファイルに証明          | 月機関の証明書を含める           |                                                                                                    |          |
| PKCS#12 ファイルに証明機関                    | 目の・・・    | チェック有       |                           |                       | 発行                                                                                                    | キャンセル    |
|                                      |          |             |                           |                       |                                                                                                    |          |
|                                      |          |             |                           |                       |                                                                                                    |          |
|                                      |          |             |                           |                       |                                                                                                    |          |
|                                      |          |             |                           |                       | <b>↓</b>                                                                                                    |          |
|                                      |          |             |                           |                       | •                                                                                                    |          |
|                                      |          | 🔤 📤 ユーザー証明  | 書のダウンロード                  |                       |                                                                                                    |          |
|                                      |          |             |                           |                       |                                                                                                    |          |
|                                      |          | ユーザー証明書ダウンロ | コードの準備ができました。対象           | なをファイルに保存して           | Fália 5                                                                                                    | ウンロード    |
|                                      |          |             |                           |                       |                                                                                                    |          |
|                                      |          |             |                           |                       | and the second second s |          |
|                                      |          |             |                           |                       |                                                                                                    |          |
|                                      |          |             |                           |                       |                                                                                                    |          |

# **Spliton**

## 3. PSA300の設定

## 3-1 基本設定

#### 3-1-1 インターフェイスの設定

PSA300の設定は WebUI で行います。(サブネットの設定は CLI から) PSA300のインターフェイスの設定は、下記の通りです。

#### [Ethernet0] Internal Port

#### 社内 LAN に接続。管理 interface としても使用

| S Pulse Secure       |         |                                             |                                                 |           |        |               |   |
|----------------------|---------|---------------------------------------------|-------------------------------------------------|-----------|--------|---------------|---|
| Pulse Connect Secure |         |                                             |                                                 |           |        |               |   |
| 🗄 System             |         |                                             |                                                 |           |        |               |   |
| Status ,             | Network | > Internal Port >                           |                                                 |           |        |               |   |
| Configuration >      | Setti   | ngs                                         |                                                 |           |        |               |   |
| Clusterion           |         |                                             |                                                 |           |        |               |   |
| IF-MAP Federation    | 9.:0    | Network Settings                            |                                                 |           |        |               |   |
| Log/Monitoring       | 0       | Internal Port - Settings                    |                                                 |           |        |               |   |
| Reports +            |         | The second part in the second parts         |                                                 |           |        |               |   |
| Behavioral Analytics | Overv   | nternal Port External Port                  | VLANS Routes Hosts VPN Tunneling Proxy Se       | rver      |        |               |   |
| E Authentication     | Setting | s   Virtual Ports   ARP Cache   ND Cache    |                                                 |           |        |               |   |
| Endpoint Security    | Entra   | the extended at the second stick the sec    | on Channes hatten at the bottom of the same     |           |        |               |   |
| Auth. Servers        | Enter t | the network settings and click the Sa       | ve changes button at the bottom of the page.    |           |        |               |   |
| Administrators       |         |                                             |                                                 |           |        |               |   |
| Admin Realms >       | TPV4 Se | ettings                                     |                                                 |           |        |               |   |
| Admin Roles >        |         | citings                                     |                                                 |           |        |               |   |
| User Realms          |         | * IP Address:                               | 192.168.1.1                                     |           |        |               |   |
| User Roles           |         | * Netmask:                                  | 255 255 255 0                                   | 111日      |        |               |   |
| Resource Profiles >  |         | & Default Catavan                           | 102 169 1 254                                   |           |        |               |   |
| Resource Policies    |         | Default Gateway:                            | 192.100.1.254                                   |           |        |               |   |
| Pulse Secure Client  |         | Note: If you need to specify static routes, | you can do so on the <u>Static Routes</u> page. | TD Addroc | c      | 102 168 1 1   | I |
|                      |         |                                             |                                                 | IF Addres | 3      | 192.100.1.1   |   |
|                      |         |                                             |                                                 |           |        |               |   |
|                      |         |                                             |                                                 | Netmask   |        | 255.255.255.0 |   |
|                      |         |                                             |                                                 |           |        |               |   |
|                      |         |                                             |                                                 | Dofault C | atoway | 102 169 1 254 |   |
|                      |         |                                             |                                                 |           | aleway | 192.100.1.204 |   |

#### [Ethernet1] External Port

#### Pulse Secure クライアントによる接続を受付ける interface

| Pulse Secure                                                                                                    |                                                                                   |                                                                 |                                     |
|----------------------------------------------------------------------------------------------------|-----------------------------------------------------------------------------------|-----------------------------------------------------------------|-------------------------------------|
| Pulse Connect Secure                                                                                            |                                                                                   |                                                                 |                                     |
| System<br>Status<br>Configuration<br>Network<br>Clustering<br>IF-MAP Federation<br>Log/Monitoring               | Itehung     External Port >       Settings                                        |                                                                 |                                     |
| Reports<br>Behavioral Analytics<br>Authentication                                                               | Overview Internal Port External Port<br>Settings Virtual Ports ARP Cache ND Cache | VLANS Routes Hosts VPN Tunneling Prox                           | sy Server                           |
| Endpoint Security<br>Auth. Servers<br>Administrators<br>Admin Realms                                            | Enter the network settings and click the Sa                                       | ve Changes button at the bottom of the page.                    |                                     |
| Admin Roles<br>Users<br>User Realms<br>User Roles                                                               | , Use Port<br>• • Enabled O Disabled                                              |                                                                 |                                     |
| Resource Profiles<br>Resource Policies<br>Pulse Secure Client<br>Enterprise Onboarding<br>Maintenance<br>System | IPV4 Settings<br>Enable IPv4 Disable IPv<br>Note: Changing above setting might r  | 4<br>start some services. This restart might drop all the conne | ctions to the Pulse Connect Secure. |
| Import/Export<br>Push Config<br>Archiving<br>Troubleshooting                                                    | * IP Address:<br>* Netmask:                                                       | 10.10.10.1<br>255.255.255.0                                     | 項目                                  |
|                                                                                                    | * Default Gateway:<br>Note: If you need to specify static routes,                 | 10.10.254<br>you can do so on the <u>Static Routes</u> page.    | IP Addre                            |
|                                                                                                    |                                                                                   |                                                                 | Netmask                             |

| 項目              | 値             |
|-----------------|---------------|
| IP Address      | 10.10.10.1    |
| Netmask         | 255.255.255.0 |
| Default Gateway | 10.10.10.254  |

### 3-1-2 システム時刻設定

NetAttest EPS と同じ時刻を設定します。

[Status]-[System Date & Time]-[Edit]から設定します。

| S Pulse Secure                                         |                                                               |                                                                                              |                                                      |                                        |                                                          |
|--------------------------------------------------------|---------------------------------------------------------------|----------------------------------------------------------------------------------------------|------------------------------------------------------|----------------------------------------|----------------------------------------------------------|
| Pulse Connect Secure                                   |                                                               |                                                                                              |                                                      | Help   Guid                            | ance   Switch to New UI   Sign Out                       |
| System                                                 | Status >                                                      |                                                                                              |                                                      |                                        |                                                          |
| Network >                                              | System Status Overvie                                         | W                                                                                            |                                                      |                                        |                                                          |
| IF-MAP Federation >                                    | A Warning                                                     |                                                                                              |                                                      |                                        |                                                          |
| Reports ><br>Behavioral Analytics >                    | "Pulse Connect Secure License<br>"PSA with maximum concurrent | e (VPN remote access) 10 Concurrent Session<br>of users all features 4 week license" - licen | ons - Perpetual" - license will expire in 90 days ar | nd 23 hours.                           |                                                          |
| Authentication     Signing In     →                    | One or more Certificate(s) has                                | s expired or due to expire. Please click here                                                | for details                                          |                                        |                                                          |
| Endpoint Security > Auth. Servers                      | Centrally manage all of your P                                | ulse Secure solutions from anywhere with P                                                   | Pulse One Try Now                                    |                                        |                                                          |
| Administrators     Admin Realms     →                  | Notification Alert: Pulse Netwo                               | rk Connect (NC) and Pulse Windows Secure                                                     | Application Manager (WSAM) clients will be EOL       | 'ed from Q2'2019. Customers are recomm | dismiss until next upgrade<br>nended to migrate to Pulse |
| Admin Roles   Users                                    | Desktop Client before the EOL                                 | to get continued maintenance. For more infi                                                  | ormation, please refer to <u>ISB43810.</u>           |                                        | dismiss until next upgrade                               |
| User Realms > User Roles > Description                 | Activity Overview Active L                                    | Jsers Cloud Secure Cloud Application Vi                                                      | isibility Meeting Schedule Virtual Desktop Ses       | ssions Devices Admin Notification      |                                                          |
| Resource Policies > Pulse Secure Client >              | Critical Events                                               | System Capacity Utilization                                                                  | Graphs display last 1 hour                           |                                        |                                                          |
| Enterprise Onboarding >                                | Page Settings                                                 | Concurrent Users ( <u>Edit</u>   <b>¥</b> <u>Download</u> )                                  |                                                      |                                        |                                                          |
| System ><br>Import/Export >                            | System Version<br>9.0R3.1 (build 64015)<br>Deveload Package   | 6                                                                                            |                                                      |                                        |                                                          |
| Push Config ><br>Archiving >                           | Uptime<br>26 minutes, 11 seconds                              | 4                                                                                            |                                                      |                                        |                                                          |
| Troubleshooting >                                      | Last Config Update<br>Thu Feb 7 10:29:35 2019                 |                                                                                              | · · · · · · · · · · · · · · · · · · ·                |                                        |                                                          |
|                                                        | System Date & Time Edit<br>2019-02-07 10:31:43 AM             | U9:40 U9:50 10<br>Concurrent users VPN Tunnel Users                                          | :00 10:10 10:20                                      |                                        |                                                          |
|                                                        | Logging Disk: 0%<br>Full                                      | Concurrent Meeting Graph ( <u>Edit</u>   🗣 <u>Download</u> )                                 |                                                      |                                        |                                                          |
|                                                        | Max Licensed Users: 200                                       | 1.0                                                                                          |                                                      |                                        |                                                          |
|                                                        | Concurrent Connections for 0                                  | 0.5                                                                                          |                                                      |                                        |                                                          |
|                                                        | Authorization only Access:<br>ActiveSync Connections: 0       | 0.0                                                                                          |                                                      |                                        |                                                          |
|                                                        |                                                               | 09:40 09:50 10                                                                               | :00 10:10 10:20                                      |                                        |                                                          |
|                                                        |                                                               | Hits Per Second (Edit   <b>T</b> Download)                                                   |                                                      |                                        |                                                          |
|                                                        |                                                               |                                                                                              |                                                      |                                        |                                                          |
|                                                        |                                                               | 500 m                                                                                        | I. Jì                                                |                                        |                                                          |
|                                                        |                                                               |                                                                                              | \\\   \                                              |                                        |                                                          |
|                                                        |                                                               | 0 09:40 09:50 10<br>■ Hits ■ Web Hits ■ File Hits ■ Clien                                    | :00 10:10 10:20<br>ht-Server Hits                    |                                        |                                                          |
|                                                        |                                                               | Concurrent SSL Connections (Edit   Townload)                                                 |                                                      |                                        |                                                          |
|                                                        |                                                               | 4.0                                                                                          | нининини П                                           |                                        |                                                          |
|                                                        |                                                               | 3.0                                                                                          | , Г                                                  |                                        |                                                          |
|                                                        |                                                               | 1.0                                                                                          |                                                      |                                        |                                                          |
|                                                        |                                                               | 0.0 09:40 09:50 10                                                                           | :00 10:10 10:20                                      |                                        |                                                          |
|                                                        |                                                               | (Dill and Vietual (Swan) Memory Utilization (Edit                                            |                                                      |                                        |                                                          |
|                                                        |                                                               | e. 0                                                                                         |                                                      |                                        |                                                          |
|                                                        |                                                               | ¢; t v 2,0                                                                                   | ያ ኪሌ ነ                                               |                                        |                                                          |
|                                                        |                                                               | 5 2.0<br>×                                                                                   |                                                      |                                        |                                                          |
|                                                        |                                                               | 0.0-1-1-1-1-1-1-1-1-1-1-1-1-1-1-1-1-1-1-                                                     | 0:00 10:10 10:20                                     |                                        |                                                          |
|                                                        |                                                               |                                                                                              |                                                      |                                        |                                                          |
|                                                        |                                                               | hroughput ( <u>Edit</u>                                                                      |                                                      |                                        |                                                          |
|                                                        |                                                               | 100 k                                                                                        |                                                      |                                        |                                                          |
|                                                        |                                                               | 50 k                                                                                         |                                                      |                                        |                                                          |
|                                                        |                                                               | 0                                                                                            | :00 10:10 10:20<br>Internal in Internal out          |                                        |                                                          |
|                                                        |                                                               | 🗖 Internal Hulticast in 🗖 Internal Mult                                                      | icast out                                            |                                        |                                                          |
|                                                        |                                                               | Rates Per Minute ( <u>Edit</u>   🗣 <u>Download</u> )                                         |                                                      |                                        |                                                          |
|                                                        |                                                               |                                                                                              |                                                      |                                        |                                                          |
|                                                        |                                                               |                                                                                              |                                                      |                                        |                                                          |
|                                                        |                                                               | 0.0-0:40 09:50 10                                                                            | 00 10:10 10:20                                       |                                        |                                                          |
|                                                        |                                                               | HC                                                                                           | anterigica ina a saccessiai via                      |                                        |                                                          |
| Licensed to 0311M5RWK0N8<br>Copyright © 2001-2018 Puls | Q111S<br>se Secure, LLC. All rights reserved.                 |                                                                                              |                                                      |                                        |                                                          |

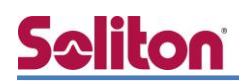

#### 3-1-3 Hosts 設定(任意)

本検証環境には、DNS サーバーを設置していないため、NetAttest EPS の IP アドレスを Hosts に 登録します。「Network」-「Hosts」から設定します。

| Pulse Secure                                                                                                    |                                                                                                    |                                                                                   |                                                                               |                      |
|----------------------------------------------------------------------------------------------------|----------------------------------------------------------------------------------------------------|-----------------------------------------------------------------------------------|-------------------------------------------------------------------------------|----------------------|
| ulse Connect Secure                                                                                                    |                                                                                                    |                                                                                   | Help   Guidance   Switch                                                      | to New UI   Sign Out |
| System Status Configuration Configuration Clustering F-MAP Federation Clustering Seports Sehavioral Analytics Signing In                                                         | Network ><br>Hosts<br>Network Setti<br>Hosts<br>Overview Internal Port<br>This shows the current Ho<br>or remove entries | Ings<br>: External Port Management Port<br>OST table for this port. These mapping | VLANs Routes Hosts VPN Tunnelin<br>s are automatically created, but if necess | g Proxy Server       |
| Auth. Servers                                                                                                    | IP                                                                                                    | Name(s)                                                                           | Comment                                                                       |                      |
| Admin Realms                                                                                                    | 102.169.1.2                                                                                                    |                                                                                   |                                                                               | Add                  |
| er Realns i<br>ier Roles i<br>source Profiles i<br>source Policies i<br>des Secure Client i<br>terprise Onboarding i<br>daintemance<br>ystem i<br>nport/Export i<br>sch Config i |                                                                                                    |                                                                                   |                                                                               |                      |
| roubleshooting                                                                                                    |                                                                                                    |                                                                                   | 項目                                                                            | 値                    |
|                                                                                                    |                                                                                                    |                                                                                   | IP                                                                            | 192.168.1.           |
|                                                                                                    |                                                                                                    |                                                                                   | Name                                                                          | naeps.local          |

## 3-2 PSA300の証明書に関する設定

### 3-2-1 SSL に関する設定(参考)(PSA300)

#### SSL に関するセキュリティ設定を行います。[Configuration]-[Security]から設定します。

| Security                                                                                                    |                                                                                                    |
|----------------------------------------------------------------------------------------------------|----------------------------------------------------------------------------------------------------|
| Licensing Pulse One Security Certificates DMI Agent<br>Inbound SSL Options   Outbound SSL Options   Health Check                                                                                                    | NCP Sensors Client Types Pulse Collaboration Virtual Deski<br>Options   Miscellaneous   Advanced                                         |
| DoD Certification option<br>When this option is enabled, the web service will be placed in 3                                                                                                    | NTC Mode. NDcPP and FIPS Modes will also be turned on and all no                                                                         |
| UTurn on JITC mode                                                                                                    |                                                                                                    |
| SSL NDcPP Mode option<br>When this option is enabled, the web service will be placed in f                                                                                                    | NDcPP Mode. FIPS Mode will also be turned on and all non-FIPS cipl                                                                       |
| UTurn on NDcPP mode                                                                                                    |                                                                                                    |
| SSL FIPS Mode option<br>When this option is enabled, the web service will be play<br>prerequisite for NDcPP Mode.                                                                                                    | ced in FIPS Mode, the cipher strength will be set to Medium, and al                                                                      |
| □ Turn on FIPS mode                                                                                                    |                                                                                                    |
| Inbound Settings                                                                                                    |                                                                                                    |
| Allowed SSL and TLS Version<br>The older SSL V2 protocol has known security issues addressed                                                                                                    | d by SSL V3 and TLS. It is no longer supported.                                                                                          |
| <ul> <li>Accept only TLS 1.2 and later (maximize security)</li> <li>Accept only TLS 1.1 and later</li> <li>Accept only TLS 1.0 and later</li> <li>Accept SSL V3 and TLS (maximize compatibility)</li> </ul>                                          |                                                                                                    |
| Allowed Encryption Strength<br>Strong ciphers (rated by the number of bits in the cipher) impr<br>cipher with the fastest data transfer rate, regardless of its relation                                                                             | rove the security of SSL encryption, but some browsers may only s<br>tive encryption strength. Changing the encryption strength will cau |
| <ul> <li>PFS - Perfect Forward Secrecy</li> <li>SuiteB - Accept only SuiteB ciphers (Requires an ECC cert</li> <li>Maximize Security (High Ciphers)</li> <li>Maximize Compatibility (Medium Ciphers)</li> <li>Custom SSL Cipher Selection</li> </ul> | ificate)                                                                                                    |
| ▶Show Selected Ciphers                                                                                                    |                                                                                                    |
| Encryption Strength option<br>Normally, the allowed encryption strength is enforced after an<br>weak cipher from establishing a connection. Changing this opti                                                                                       | SSL session is established, so that a user that connects using a dis<br>on will cause the web service to restart.                        |
| Do not allow connections from browsers that only accept                                                                                                    | weaker ciphers                                                                                                    |
| Key Exchange Options<br>If the Allowed Encryption Strength includes any DH ciphers, th                                                                                                    | e system uses 1024bit DHE key exchange by default. The option b                                                                          |
| 🖲 Use 2048bit Diffie-Hellman key exchange                                                                                                    |                                                                                                    |
| SSL Legacy Renegotiation Support option<br>When this option is enabled, renegotiation with clients and sen<br>Changing this option will cause the web service to restart.                                                                            | vers, which dont support the new TLS Renegotiation Info extensior                                                                        |
| Enable support for SSL legacy renegotiation                                                                                                    |                                                                                                    |
| Common entions                                                                                                    |                                                                                                    |
| SSL Handshake Timeout option                                                                                                    |                                                                                                    |
| By default, the SSL handshake has a timeout of 60 seconds. U                                                                                                    | se the text box below to set a different value.                                                                                          |
| <b>坝</b> 目                                                                                                    |                                                                                                    |
| Allowed SSL and TLS Version                                                                                                    | Accept Only SSL V3 and TLS V1                                                                                                    |
| Allowed Encryption Strength                                                                                                    | Accept Only 128-bit and greater                                                                                                    |
| SSL Legacy Renegotiation Support option                                                                                                    | Enable support for SSL legacy renegotiation                                                                                              |
|                                                                                                    |                                                                                                    |

#### 3-2-2 CSRの生成(PSA300)

PSA300 で CSR(Certificate Signing Request)を生成します。

[Configuration]-[Certificates]-[Device Certificates]の「New CSR」より

CSR を作成します。「Create CSR」をクリックすると、以下の画面に遷移します。

| uise connect secure             |                                                  |                                                                                  |
|---------------------------------|--------------------------------------------------|----------------------------------------------------------------------------------|
| System                          |                                                  |                                                                                  |
| Status                          | Configuration > Certificates >                   |                                                                                  |
| Configuration                   | New Certificate Signin                           | a Request                                                                        |
| Network                         | •                                                |                                                                                  |
| Clustering                      | Use this page to create a new                    | Certificate Signing Request (CSR) to send to your Certificate Authority of choic |
| IF-MAP rederation               |                                                  |                                                                                  |
| Reports                         | (e.g. secure company com)                        | PSA300                                                                           |
| Reports<br>Rehavioral Analytics | Organization Name:                               |                                                                                  |
| Authentication                  | (e.g., Company Inc.)                             | Example Corporation                                                              |
| Signing In                      | Org. Unit Name:                                  |                                                                                  |
| Endpoint Security               | (e.g., IT Group)                                 |                                                                                  |
| Auth. Servers                   | Locality:                                        | Shiniuku                                                                         |
| Administrators                  | (e.g., SomeCity)                                 |                                                                                  |
| Admin Realms                    | State (fully spelled out):<br>(e.g., California) | Токуо                                                                            |
| Admin Roles                     | Country (2 letter code):                         |                                                                                  |
| Users                           | ( <i>i.e.</i> , US)                              | JP                                                                               |
| User Realms                     | Email Address:                                   |                                                                                  |
| User Roles                      |                                                  |                                                                                  |
| Resource Profiles               | Кеу Туре:                                        | ● RSA ○ ECC                                                                      |
| Resource Policies               | Key Length:                                      | 1024 ✓ bits                                                                      |
| Pulse Secure Client             | · · · ·                                          |                                                                                  |
| Enterprise Onboarding           |                                                  |                                                                                  |
| Maintenance                     |                                                  |                                                                                  |
| System                          | Please enter some random ch                      | aracters to augment the system's random key generator.                           |
| Import/Export                   | We recommend that you enter                      | er approximately twenty characters.                                              |
| Archiving                       | Random Data:                                     |                                                                                  |
| Troubleshooting                 | (used for key generation)                        | •••••                                                                            |
| rioubleanooting                 | ,,,,,,,,,,,,,,,,,,,,,,,,,,,,,,,,,,,,,,,          |                                                                                  |
|                                 |                                                  |                                                                                  |
|                                 |                                                  | Create CSR                                                                       |

Copyright © 2001-2018 Pulse Secure, LLC. All rights reserved.

| 項目                | 値                   |
|-------------------|---------------------|
| Common Name       | PSA300              |
| Organization Name | Example Corporation |
| Locality          | Shinjuku            |
| State             | Tokyo               |
| Country           | JP                  |
| Random Data       | password            |

[Step1. Send CSR to Certificate Authority for signing]の文字列すべてをコピーし、テキスト データで保存します。

| S Pulse Secure                                          |                                                                                                    |  |  |  |  |  |
|---------------------------------------------------------|----------------------------------------------------------------------------------------------------|--|--|--|--|--|
| Pulse Connect Secure                                    |                                                                                                    |  |  |  |  |  |
| E System                                                |                                                                                                    |  |  |  |  |  |
| Status >                                                | CSR created successfully                                                                                                    |  |  |  |  |  |
| Configuration > Network >                               | Your CSR was created successfully. See below for instructions on sending the CSR to a Certificate Authority.                                     |  |  |  |  |  |
| Clustering →<br>IF-MAP Federation →<br>Log/Monitoring → | The certificate approval process may take several days. When you receive the signed certificate from the Certificate Authority, you wil process. |  |  |  |  |  |
| Reports >                                               |                                                                                                    |  |  |  |  |  |
| Behavioral Analytics                                    | Configuration >                                                                                                    |  |  |  |  |  |
| Authentication                                          | Pending Certificate Signing Request                                                                                                    |  |  |  |  |  |
| Signing In >                                            | CSR Details                                                                                                    |  |  |  |  |  |
| Auth Servers                                            | Compon Name: PSA300                                                                                                    |  |  |  |  |  |
| - Administrators                                        | Created: 3/7/2019 16:6:28                                                                                                    |  |  |  |  |  |
| Admin Realms                                            | Oro Name: Example Corporation Locality: Shiniyku                                                                                                 |  |  |  |  |  |
| Admin Roles                                             | Org. Hunts. Example of portable Example on Market State: Tokyo                                                                                   |  |  |  |  |  |
| - Users                                                 | Email Address: Country:JP                                                                                                    |  |  |  |  |  |
| User Realms                                             | Key Size: 1024 bits                                                                                                    |  |  |  |  |  |
| User Roles                                              |                                                                                                    |  |  |  |  |  |
| Resource Profiles                                       | Back to Device Certificates                                                                                                    |  |  |  |  |  |
| Resource Policies                                       | Step 1 Send CSP to Certificate Authority for signing                                                                                             |  |  |  |  |  |
| Pulse Secure Client                                     | Step 1. Send CSK to CER the a Cartificate Authority (CA) you need to cany the enceded text below, including the BEGIN and END lines              |  |  |  |  |  |
| Enterprise Onboarding >                                 | wave:                                                                                                    |  |  |  |  |  |
| Maintenance                                             | weys.                                                                                                    |  |  |  |  |  |
| System >                                                | <ul> <li>Save the text as a .cert file and attach it to an email message to the CA</li> </ul>                                                    |  |  |  |  |  |
| Import/Export >                                         | Paste the text into an email message to the CA                                                                                                   |  |  |  |  |  |
| Push Config >                                           | Paste the text into a Web form provided by the CA                                                                                                |  |  |  |  |  |
| Archiving  Troubleshooting                              | Note: Manage the CSR process carefully. If you submit more than one CSR to a CA, you may be billed for each CSR.                                 |  |  |  |  |  |
|                                                         | BEGIN CERTIFICATE REGUEST                                                                                                    |  |  |  |  |  |
|                                                         | MI IBZZCCAUÇCAQAWXZELMAKGAL UEBMCSLAXD jAMBqNVBAqMBVRva31vMRewDwYD                                                                               |  |  |  |  |  |
|                                                         | VQQHDAhTaGluanVrdTEcMBoGA1UECgwTRXhhbXBsZSBDb3Jwb3JhdGlvbjEPMA0G                                                                                 |  |  |  |  |  |
|                                                         | AlUEAwwGUFNBMZAWMIGfMA0GCSqGSIb3DQEBAQUAA4GNADCBiQKBgQDQtyyyYQa9 🗸                                                                               |  |  |  |  |  |
|                                                         | 0MstOFuZKJvUz3FYxZmlbedHvTFjSt6IxFDI5tTWlAJmD4rdBJMfqnkGtsFPQFAo                                                                                 |  |  |  |  |  |
|                                                         |                                                                                                    |  |  |  |  |  |
|                                                         | Ctop 2 Impart signed partificate                                                                                                    |  |  |  |  |  |
|                                                         | When you receive the signed certificate file from the CA select it below and click Import. This will add the signed certificate a                |  |  |  |  |  |
|                                                         | when you receive the signed certificate me nom the CA, select it below and thick import. This will add the signed certificate a                  |  |  |  |  |  |
|                                                         | Signed certificate: 参照                                                                                                    |  |  |  |  |  |
|                                                         | Import                                                                                                    |  |  |  |  |  |
| Licensed to 0311M5PW/K0M                                | 1801115                                                                                                    |  |  |  |  |  |

Copyright © 2001-2018 Pulse Secure, LLC. All rights reserved.

### 3-2-3 サーバー証明書署名要求 (NetAttest EPS)

PSA300 で生成した CSR を基に NetAttest EPS で PSA300 のサーバー証明書を発行します。 NetAttest EPS の管理者向け証明書サービスページ(https://192.168.1.2/certsrva/)にアクセス し、証明書要求を行います。下記の手順で CSR をインポートします。

| Not Attoot EDC                                                                                   |                                                                                                    | ログオン        | '中: admin |
|--------------------------------------------------------------------------------------------------|----------------------------------------------------------------------------------------------------|-------------|-----------|
| NetAttest EPS                                                                                    |                                                                                                    | () トップページ 🕖 | 閉じる       |
| <ul> <li>記明書サービス - TestCA</li> <li>CA情報</li> <li>ダウンロード</li> <li>記明書要求</li> <li>記明書確認</li> </ul> | 証明書要求-ブロファイルの選択         このPCでは、以下の証明書要求を作成できます。 <u>CA証明書</u> クライアント証明書         電子メール保護証明書 <u>Psec証明書</u> スマートカードログオン証明書         コード署名証明書         WEBサーバー証明書         ドメインコントローラ証明書         カスタム証明書         SCEPカスタム証明書         EPS-ap用SCEP証明書         既存証明書の更新を要求する |             |           |

| WEBサーバー証明書         名前       (***)         名前       (***)         国名       指定しない         移道府県名          市区町村名          会社名(組織名)          会社名(組織名)          部署名          E-mailアドレス          別名 :       プリンシバル名         詳細オプションの設定          FKCS#107ア・イルによる証明書要求を指じる       参照 | の作成                    |            |          |
|----------------------------------------------------------------------------------------------------|------------------------|------------|----------|
| WEBサーバー証明書         名前       (***)         名前       (***)         国名       指定しない         都道府県名          市区町村名          会社名(組織名)          部署名          E-mail/FL/ス          財名 :       プリンシバル名         詳細オブションの設定          PKCS#107ァイルによる証明書要求を閉じる       参照                   |                        |            |          |
| 名前       (**)         国名       指定しない         都道府県名          市区町村名          会社名(組織名)          お署名          正          予署名          正          財名 :       ウリンシバル名         詳細オブションの設定          PKCS#10ファイルによる証明書要求を問じる       参照                                                | WEBサーバー証明書             |            |          |
| 国名       指定しない         都道府県名          市区町村名          市区町村名          会社名(組織名)          会社名(組織名)          部署名          正       フリンシバル名         財名       ・         井田太 フションの設定          FKCS#10ファイルによる証明書要求を閉じる       参照                                                       | 名前                     |            | (必須)     |
| 都道府県名          市区町村名          市区町村名          会社名(組織名)          部署名          部署名          防害       カリンシバル名         詳細オブションの設定          PKCS#10ファイルによる証明書要求を閉じる         C:\Temp\19020T_CSR.txt       参照                                                                       | 国名                     | 指定しない      | <b>~</b> |
| 市区町村名<br>会社名(組織名)<br>部署名<br>E-mailアドレス<br>別名 ■ プリンシバル名<br>詳細オブションの設定<br>PKCS#10ファイルによる証明書要求を閉じる<br>て.\Temp\190207_CSR.txt 参照                                                                                                    | 都道府県名                  |            |          |
| <ul> <li>会社名(組織名)</li> <li>部署名</li> <li>正mailアドレス</li> <li>別名 ■ プリンシバル名</li> <li>詳細オブションの設定</li> <li>PKCS#10ファイリルによる証明書要求を閉じる</li> <li>[C:\Temp\190207_CSR.txt]</li> </ul>                                                                                                  | 市区町村名                  |            |          |
| 部署名 E-mailアドレス 別名 ・ プリンシバル名 詳細オブションの設定 PKCS#10ファイルによる証明書要求を閉じる C:\Temp\190207_CSR.txt 参照                                                                                                    | 会社名(組織名)               |            |          |
| E-mailアドレス<br>別名 *・ プリンシバル名<br>詳細オブションの設定<br>PKCS#10ファイルによる証明書要求を閉じる<br>C:\Temp\190207_CSR.txt 参照                                                                                                    | 部署名                    |            |          |
| 別名     ・     ・     ・       詳細オブションの設定       PKCS#10ファイルによる証明書要求を閉じる       C:\Temp\190207_CSR.txt                                                                                                    | E-mailアドレス             |            |          |
| 詳細オブションの設定<br>PKCS#10ファイルによる証明書要求を閉じる<br>C:\Temp\190207_CSR.txt 参照                                                                                                    | 別名 ■ プリンシバル名           |            |          |
| PKCS#10ファイルによる証明書要求を閉じる<br>C:\Temp\190207_CSR.txt 参照                                                                                                    | 詳細オプションの設定             |            |          |
| C:\Temp\190207_CSR.txt 参照                                                                                                    | PKCS#10ファイルによる証明書要求を閉  | <u>105</u> |          |
|                                                                                                    | C:\Temp\190207_CSR.txt | 参照         |          |
|                                                                                                    |                        |            |          |

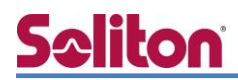

#### 3-2-4 サーバー証明書の発行 (NetAttest EPS)

サーバー証明書要求の承認・発行を行います。

CA 管理ページ(http://192.168.2.1:2181/caadmin/)にアクセスし、「保留」状態のサーバー証明 書を発行します。

| Net Attest EDC                                              |                           |                                          |                                                             |                            |            |        | グオン中: admin |
|-------------------------------------------------------------|---------------------------|------------------------------------------|-------------------------------------------------------------|----------------------------|------------|--------|-------------|
| NetAttest EPS                                               |                           |                                          |                                                             |                            | ● トップページ   | 🕒 設定保存 | 📵 ログオフ      |
| E naeps.example.com<br>E CA情報<br>要求管理<br>E 証明書管理<br>E CRL管理 | 要 <b>求リスト</b>             | 新                                        |                                                             |                            |            |        |             |
| ■ 証明機関ログ                                                    | 大態 受付日時                   | 送信元                                      | ブロファイル/証明書目的                                                | 申請者                        |            | クライアント |             |
|                                                             | ✔ 保留 2019/03/07 16:       | 07:42 CAadm:admin Serial:10<br>Cn:user01 | 0 WEBサーバー証明書<br>(unknown)                                   | CN=PSA300,O=Example Corpor | ration,L=S |        | 確認          |
|                                                             |                           |                                          |                                                             |                            |            |        |             |
|                                                             |                           |                                          | / <mark>7 &gt; 16 &gt;</mark> 07 <mark>&gt; </mark> 59 > まで |                            |            |        |             |
|                                                             |                           |                                          |                                                             |                            |            |        |             |
| Copyright © 2004-2018, Soliton Systems K.                   | .K., All rights reserved. |                                          |                                                             |                            |            |        |             |

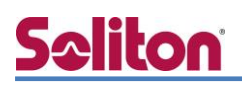

### 3-2-5 サーバー証明書のダウンロード (NetAttest EPS)

サーバー証明書をダウンロードするために再度、管理者向け証明書サービスページにアクセスします。「証明書の確認」を選択すると状態が「発行」になっていますので、サーバー証明書をダウン ロードします。

| NetAttest EPS                                           |        |             |        |           |                                        |        | ログオンロ<br>① トップページ 〇 日 | 中: admin<br>閉じる |
|---------------------------------------------------------|--------|-------------|--------|-----------|----------------------------------------|--------|-----------------------|-----------------|
| ■ 証明書サービス - TestCA                                      | 証明書確   | 3           |        |           |                                        |        |                       |                 |
| <ul> <li>CA情報</li> <li>ダウンロード</li> <li>証明書要求</li> </ul> | ■要求一覧■ |             |        |           |                                        |        |                       |                 |
| ■証明書確認                                                  | 状態     | <u>申請日時</u> | プロファイル | 証明書目的     | <u>申請者</u>                             |        | タスク                   |                 |
|                                                         | 発行     |             |        | (unknown) | CN=PSA300,O=Example Corporation,L=Shin | インストール | ダウンロード 削除             |                 |

#### 3-2-6 CA 証明書の取得 (NetAttest EPS)

管理者向け証明書サービスページから、NetAttest EPS の CA 証明書をダウンロードします。CA 証明書は、PEM 形式を選択します。

| NetAttest EPS                                                                                               | ログオン中<br>() トップページ ) 日                                                                                                    | : admin<br>比る |
|----------------------------------------------------------------------------------------------------|----------------------------------------------------------------------------------------------------|---------------|
| <ul> <li>証明書サービス - naeps.example.com</li> <li>CA情報</li> <li>ダウンロード</li> <li>証明書要求</li> <li>証明書確認</li> </ul> | ダウンロード       CA証明書ダウンロード       PEM DER         CA証明書インストール       CA証明書ダウンロード       CA証明書ダウンロード         OCSP署名証明書ダウンロード       PEM DER         CRLダウンロード       PEM DER         GRI ダウンロード       PEM DER |               |

#### 3-2-7 サーバー証明書のインポート (PSA300)

NetAttest EPS で発行したサーバー証明書をインポートします。CSR を作成したページの[Step 2. Import signed certificate]で、サーバー証明書(nausercert-pem.cer)をインポートします。

| S Pulse Secure                        |                                                                                                    |
|---------------------------------------|----------------------------------------------------------------------------------------------------|
| Pulse Connect Secure                  |                                                                                                    |
| - System                              |                                                                                                    |
| Status CSR created                    | successfully                                                                                                    |
| Configuration Your CSR wa             | as created successfully. See below for instructions on sending the CSR to a Certificate Authority.                                                                                                    |
| Clustering The certifica              | to approval process may take several days. When you receive the signed cartificate from the Cartificate Authority, you will                                                                                                    |
| IF-MAP Federation process.            | te approval process may take several days, when you receive the signed certificate norm the Certificate Automicy, you will                                                                                                    |
| Log/Monitoring                        |                                                                                                    |
| Reports                               |                                                                                                    |
| Behavioral Analytics  Configuration > | artificate Signing Poquest                                                                                                    |
| Signing In                            | artificate Signing Request                                                                                                    |
| Endpoint Security CSR De              | atails                                                                                                    |
| Auth. Servers Common                  | Name: PSA300                                                                                                    |
| - Administrators Created:             | 3/7/2019 16:6:28                                                                                                    |
| Admin Realms   Org. Name              | e: Example Corporation Locality: Shinjuku                                                                                                    |
| Admin Roles Org. Unit                 | Name: State: Tokyo                                                                                                    |
| - Users Email Add                     | Iress: Country:JP                                                                                                    |
| User Realms Key Size:                 | 1024 bits                                                                                                    |
| User Roles                            |                                                                                                    |
| Back to Device                        | <u>ce Certificates</u>                                                                                                    |
| Pulse Secure Client Step 1. Send      | d CSR to Certificate Authority for signing                                                                                                    |
| Enterprise Onboarding  To se          | end the CSR to a Certificate Authority (CA), you need to copy the encoded text below, including the BEGIN and END lines,                                                                                                    |
| Maintenance Ways                      | 5:                                                                                                    |
| System +                              | • Save the text as a .cert file and attach it to an email message to the CA                                                                                                    |
| Import/Export                         | Paste the text into an email message to the CA                                                                                                    |
| Push Config +                         | Paste the text into a Web form provided by the CA                                                                                                    |
| Archiving  Troubleshooting  Note      | a: Manage the CSR process carefully. If you submit more than one CSR to a CA, you may be billed for each CSR.                                                                                                    |
|                                       | BEGIN CEDTIFICATE DECNIPST                                                                                                    |
| MIII                                  | BIGIN GIANTITUTI KAUNI KAUNI |
| VQQI                                  | HDAhTaGluanVrdTEcMBoGA1UECgwTRXhhbXBsZSBDb3Jwb3JhdGlvbjEPMA0G                                                                                                    |
| Alu                                   | EAwwGUFNBMZAWMIGFMA0GCSqGSIb3DQEBAQUAA4GNADCBiQKBqQQQtyyyYQa9                                                                                                    |
| UMST                                  | tordskjansshinsedHalllsteilktnistimitelmidikershökeo                                                                                                    |
|                                       |                                                                                                    |
| Sten 2 Im                             | nort signed certificate                                                                                                    |
| Wh                                    | por source continuance                                                                                                    |
|                                       |                                                                                                    |
| Sig                                   | yned certificate: 参照                                                                                                    |
|                                       | mport                                                                                                    |
|                                       |                                                                                                    |
| Licensed to 0311M5RWK0N8Q111S         |                                                                                                    |

| S Pulse Secure                                                                                                    |                                                                                                    |                                                                                                    |                                                                                   |
|----------------------------------------------------------------------------------------------------|----------------------------------------------------------------------------------------------------|----------------------------------------------------------------------------------------------------|-----------------------------------------------------------------------------------|
| Pulse Connect Secure                                                                                                    |                                                                                                    |                                                                                                    | Help   Guidance   Switch to New UI   Sign Ou                                      |
| System     Status     Configuration     Network     Clustering     IF-MAP Federation     Log/Monitoring     Reports                                             | Configuration > Certificates ><br>Device Certificate<br>Licensing Pulse One Security Certificate<br>Device Centificates   Trusted Client CAs   Trusted Server | DMI Agent NCP Sensors Client Types Pulse C     CAs Code-signing Certificates Client Auth Certificates Certificate | ollaboration Virtual Desktops User Record Synchronization IKEv2 SAML              |
| Behavioral Analytics  Authentication Signing In Endpoint Security                                                                                               | Specify the Device Certificate(s). If you don't Inport Certificate & Key                                                                                      | nave a certificate yet, you can create a CSR and import t                                                         | he resulting signed certificate. If necessary, you can add custom Intermediate CA |
| Auth. Servers                                                                                                    | Certificate issued to                                                                                                    | Issued by                                                                                                    | Valid Dates                                                                       |
| Administrators                                                                                                    | PSA300                                                                                                    | TestCA                                                                                                    | Mar 7 07:03:12 2019 GMT to Mar 6 07:08:12 2020 G                                  |
| Admin Realms ><br>Admin Roles ><br>Users Users User Realms ><br>User Roles ><br>Resource Profiles >                                                             | TestCA                                                                                                    | TestCA                                                                                                    | Feb 7 01:50:16 2019 GMT to Feb 7 01:55:16 2020 GM                                 |
| Resource Policies >                                                                                                    | New CSR Delete                                                                                                    |                                                                                                    |                                                                                   |
| Second Citerit     For a second Citerit     For a second Citerit     Maintenance     System     Import/Export     Push Config     Archiving     Troubleshooting | Certificate Signing Requests                                                                                                    |                                                                                                    | Created                                                                           |

Licensed to 0311M5RWK0N8Q111S

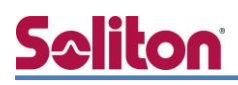

#### 3-2-8 CA 証明書のインポート (PSA300)

NetAttest EPS からダウンロードした CA 証明書を PSA300 にインポートします。

[Configuration]-[Certificates]-[Trusted Client CAs]の「Import CA Certificate」から、CA 証明 書(nacacert-pem.cer)をインポートします。

続いて、インポートされた CA 証明書をクリックし、CRL の設定を行います。

| Secure Secure                                                                    |                                                                              |
|----------------------------------------------------------------------------------|------------------------------------------------------------------------------|
| Pulse Connect Secure                                                             | Help                                                                         |
| System Status Configuration Network IF-MAP Federation                            | Configuration > Certificates > Trusted Client CAs > Import Trusted Client CA |
| Log/Monitoring  Reports  Behavioral Analytics  Authentication                    | Certificate file                                                             |
| Auth. Servers Administrators Admin Realms                                        | Import from: ファイルを選択 選択されていません                                               |
| Admin Roles  Users User Realms User Roles Resource Profiles                      | Import Certificate                                                           |
| Resource Policies  Pulse Secure Client Enterprise Onboarding Maintenance         |                                                                              |
| System ><br>Import/Export ><br>Push Config ><br>Archiving ><br>Troubleshooting > |                                                                              |
| Licensed to 0311M5RWK0N                                                          | N6Q1115                                                                      |

| S Pulse Secure           |                                                                                                    |                                                    |                                                   |                                       |
|--------------------------|----------------------------------------------------------------------------------------------------|----------------------------------------------------|---------------------------------------------------|---------------------------------------|
| Pulse Connect Secure     |                                                                                                    |                                                    | Help   G                                          | uidance   Switch to New UI   Sign Out |
| 🗄 System                 |                                                                                                    |                                                    |                                                   |                                       |
| Status >                 | Configuration > Certificates >                                                                          |                                                    |                                                   |                                       |
| Configuration >          | Trusted Client CAs                                                                                      |                                                    |                                                   |                                       |
| Network +                |                                                                                                    |                                                    |                                                   |                                       |
| Clustering >             |                                                                                                    |                                                    |                                                   |                                       |
| Log/Monitoring           | Configuration                                                                                           |                                                    |                                                   |                                       |
| Reports >                | Certificates                                                                                            |                                                    |                                                   |                                       |
| Behavioral Analytics >   | Licensing Pulse One Security Certificates DMI Agent NCP Sensor                                          | S Client Types Pulse Collaboration                 | Virtual Desktops User Record Synchroniz           | ation IKEv2 SAML Mobile VPN Tur       |
| 🗄 Authentication         | Device Castificates   Texted Client City   Texted Server City   Cadevication Castificates   C           | tiont Auth Centificates   Centificates Validity Ch | ark                                               |                                       |
| Signing In +             | Server detailed and an and a most of server and a code signing detailed as                              |                                                    |                                                   |                                       |
| Endpoint Security >      |                                                                                                    |                                                    |                                                   |                                       |
| - Administrators         | Port Selection for OCSP and CRL Traffic                                                                 |                                                    |                                                   |                                       |
| Admin Realms >           | Internal Port     External Port     Managem                                                             | ent Port                                           |                                                   |                                       |
| Admin Roles >            | Note: Port Selection settings are node-specific. Please configure the settings individually for differe | nt nodes in cluster                                |                                                   |                                       |
| 🗄 Users                  |                                                                                                    |                                                    |                                                   |                                       |
| User Realms >            | Save                                                                                                    |                                                    |                                                   |                                       |
| User Roles >             | Care                                                                                                    |                                                    |                                                   |                                       |
| Resource Policies >      |                                                                                                    |                                                    |                                                   |                                       |
| Pulse Secure Client >    | Users can be required to present valid client-side certificates to sign in(see the                      | e realm-specific Certificate Authentica            | tion Policy page). Specify trusted certificate au | thorities.                            |
| Enterprise Onboarding >  |                                                                                                    |                                                    |                                                   |                                       |
| Maintenance              | Auto-Import options Proxy Settings Import CA Certificate Delete                                         |                                                    |                                                   |                                       |
| System >                 | Trusted Client CA                                                                                       | Trusted for client authentication?                 | Valid dates                                       | Status checking                       |
| Push Config >            |                                                                                                    | Yoo                                                | 2018/11/15 - 2028/11/12                           | Lies CPLs                             |
| Archiving >              |                                                                                                    | tes                                                | 2018/11/15 - 2028/11/12                           | USE CRES                              |
| Troubleshooting >        |                                                                                                    |                                                    |                                                   |                                       |
|                          |                                                                                                    |                                                    |                                                   |                                       |
|                          |                                                                                                    |                                                    |                                                   |                                       |
|                          |                                                                                                    |                                                    |                                                   |                                       |
|                          |                                                                                                    |                                                    |                                                   |                                       |
|                          |                                                                                                    |                                                    |                                                   |                                       |
|                          |                                                                                                    |                                                    |                                                   |                                       |
|                          |                                                                                                    |                                                    |                                                   |                                       |
|                          |                                                                                                    |                                                    |                                                   |                                       |
| Licensed to 0311MSRWK0N  | R01115                                                                                                  |                                                    |                                                   |                                       |
| Copyright © 2001-2018 Pu | ise Secure, LLC, All rights reserved.                                                                   |                                                    |                                                   |                                       |

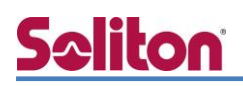

「Client certificate status checking」のいくつかの項目にチェックを入れ、

次に、「CRL Checking Options」をクリックします。

| S Pulse Secure                                 |                                                                                                    |                                                                                              |                                                                                |                                                            |
|------------------------------------------------|----------------------------------------------------------------------------------------------------|----------------------------------------------------------------------------------------------|--------------------------------------------------------------------------------|------------------------------------------------------------|
| Pulse Connect Secure                           |                                                                                                    |                                                                                              |                                                                                | Help   Guidance   Switch to New UI   Sign Out              |
| System                                         | Configuration > Trusted Client CAs >                                                                   |                                                                                              |                                                                                |                                                            |
| Configuration ><br>Network >                   | Trusted Client CA                                                                                      |                                                                                              |                                                                                |                                                            |
| Clustering   IF-MAP Federation                 | Catificate                                                                                             |                                                                                              |                                                                                |                                                            |
| Log/Monitoring ><br>Reports >                  | Certificate                                                                                            |                                                                                              |                                                                                |                                                            |
| Behavioral Analytics >                         | Issued To: > TestCA                                                                                    |                                                                                              |                                                                                |                                                            |
| Signing In >                                   | Issued By:  TestCA Valid Dates: Nov 15 00:40:4                                                         | 2 2018 GMT - Nov 12 00:45:42 2028 GMT                                                        |                                                                                |                                                            |
| Auth. Servers                                  | Details: • Other Certificate                                                                           | a Details                                                                                    |                                                                                |                                                            |
| Administrators                                 | Renew Certificate                                                                                      |                                                                                              |                                                                                |                                                            |
| Admin Roles →                                  |                                                                                                    |                                                                                              |                                                                                |                                                            |
| User Realms  Vser Roles  Vser Roles            | Client soutificate status checking                                                                     |                                                                                              |                                                                                |                                                            |
| Resource Profiles                              | chent certificate status checking                                                                      |                                                                                              |                                                                                |                                                            |
| Resource Policies  Pulse Secure Client  O None |                                                                                                    |                                                                                              |                                                                                |                                                            |
| Maintenance                                    | Use OCSP (Online Certification State     Use CDLs (Cartificate Devector Line)                          | us Protocol)                                                                                 |                                                                                |                                                            |
| System  Import/Export                          | Use OCSP with CRL fallback                                                                             | sts)                                                                                         |                                                                                |                                                            |
| Push Config ><br>Archiving >                   | <ul> <li>Inherit from root CA</li> </ul>                                                               |                                                                                              |                                                                                |                                                            |
| Troubleshooting >                              | ✓ Verify Trusted Client CA                                                                             |                                                                                              |                                                                                |                                                            |
|                                                | In addition to verifying the validity of client or<br>repeat up the chain until reaching the root true | ertificates, you can also verify that this trusted client CA is valid. E<br>isted client CA. | nabling this will check the revocation status of this certificate, based on th | he issuer's certificate status checking configuration, and |
|                                                | Trusted for Client Authentication                                                                      |                                                                                              |                                                                                |                                                            |
|                                                | Uncheck here to exclude the CA from being to                                                           | usted for client certificate authentication, if this CA was added for                        | other trusting purpose such as SAML signature verification or machine ce       | rtificate validation.                                      |
|                                                | Participate in Client Certificate                                                                      | Negotiation                                                                                  |                                                                                |                                                            |
|                                                | Indicating whether this CA will be sent t                                                              | the browser for client certificate selection. To stop a client certificate selection.        | cate being prompted by the browser, this flag of all the upper level CAs in    | the CA chain of the certificate should be deselected.      |
|                                                | Skip Revocation check when OCSP                                                                        | CDP server is not available                                                                  |                                                                                |                                                            |
|                                                | Accept client certificate if CDP Server or OCS                                                         | P Responder is not reachable/resolvable.                                                     |                                                                                |                                                            |
|                                                | Advanced Certificate Processing Settings                                                               |                                                                                              |                                                                                |                                                            |
|                                                | Note: Enabling the certificate polic to be rejected.                                                   | y settings below will cause path validation to                                               | comply strictly with RFC 5280. This may cause som                              | ne previously accepted certificate paths                   |
|                                                | Initial Inhibit Policy Mapping                                                                         |                                                                                              |                                                                                |                                                            |
|                                                | Policy mapping for certificate path is inhibited                                                       |                                                                                              |                                                                                |                                                            |
|                                                | Initial Require Explicit Policy                                                                        |                                                                                              |                                                                                |                                                            |
|                                                | Path must be valid for at least one of the cert                                                        | ficate policies in the Initial Policy Set below                                              |                                                                                |                                                            |
|                                                | Initial Policy Set:                                                                                    | A set of certificate policy identifiers nami                                                 | 19                                                                             |                                                            |
|                                                |                                                                                                    | the policies that are acceptable to the<br>certificate user                                  |                                                                                |                                                            |
|                                                |                                                                                                    | One policy per line. e.g.<br>// 1.3.6.1.4.1                                                  |                                                                                |                                                            |
|                                                |                                                                                                    | 2.16.840.1.101.3.2.1<br>Empty value indicates any policy                                     |                                                                                |                                                            |
|                                                | Save Changes                                                                                           |                                                                                              |                                                                                |                                                            |
|                                                | CRL Settings                                                                                           | fy the oppoint validity of user certificates, and are obtained from                          | CRI distribution points (CDP). To enable CRI checking, click CRI Checking      | Options and specify the options                            |
|                                                | CRL Checking Options Update                                                                            | Now Enable Disable                                                                           |                                                                                |                                                            |
|                                                | D CBL distribution points                                                                              |                                                                                              | Ctatus Last Lindated                                                           | Next Lindate                                               |
|                                                | No CRL checking                                                                                        |                                                                                              | Status Last Optiated                                                           | Next opuare                                                |
|                                                |                                                                                                    |                                                                                              |                                                                                |                                                            |
|                                                |                                                                                                    |                                                                                              |                                                                                |                                                            |
|                                                |                                                                                                    |                                                                                              |                                                                                |                                                            |
|                                                |                                                                                                    |                                                                                              |                                                                                |                                                            |

Licensed to 0311M5RWK0N8Q111S Copyright © 2001-2018 Pulse Secure, LLC. All rights reserved.

| 項目                                       | 値  |
|------------------------------------------|----|
| Client certificate status checking       |    |
| - Use CRLs                               | 選択 |
| - Verify Trusted Client CA               | 有効 |
| - Trusted for Client Authentication      | 有効 |
| - Participate in Certificate Negotiation | 有効 |

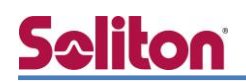

「CRL Distribution Points(CDP)」で「Manually configured CDP」を選択し、「CDP URL」に CRL の保存場所 URL を記載します。

| ~        |              |
|----------|--------------|
| <b>Q</b> | Dulco Socuro |
| ~        | Pulse Secure |

| <b>v</b>             |                            |                                                                                                    |
|----------------------|----------------------------|----------------------------------------------------------------------------------------------------|
| Pulse Connect Secure |                            |                                                                                                    |
| - System             |                            |                                                                                                    |
| Status               | Conferentian > Trusted Cli |                                                                                                    |
| Configuration        | CPL Checking C             | Intions                                                                                                    |
| Network              | CRE CHECKING C             | puons                                                                                                    |
| Clustering           | Specify the CRL distr      | ibution point(s) from which to download the CRL, as well as how often to download.                                                                                |
| IF-MAP Federation    |                            |                                                                                                    |
| Log/Monitoring       | Use: Manually conf         | figured CDP T                                                                                                    |
| Reports              | •                          |                                                                                                    |
| Behavioral Analytics | Specify a HTTP o           | r LDAP-based CDP, and an optional backup CDP if the primary CDP is not accessible. If the CDP requires authentication, enter the appropriate credentials as well. |
| Authentication       |                            |                                                                                                    |
| Signing In           | Primary CD                 | P                                                                                                    |
| Endpoint Security    | CDD UDL.                   | http://doi.doi.doi.doi.doi.doi.doi.doi.doi.doi.                                                                                                    |
| Auth. Servers        | CDP URL:                   | nitp://192.166.1.2/cens/cens.cn                                                                                                    |
| - Administrators     |                            | HTTP example:                                                                                                    |
| Admin Realms         | •                          | Incp//server.domain.com/ass/domain.case/ver.ch                                                                                                    |
| Admin Roles          | >                          | dap://ldap.domain.com:6000/CN=ldap.CN=CDP,CN=Public Key Services,CN=Services,CN=Configuration,DC=com?certificateRevocationList?base?obje                          |
| - Users              | Admin DN:                  | (LDAP only)                                                                                                    |
| User Realms          | Bacoword:                  | ((000 cch))                                                                                                    |
| User Roles           | Password.                  |                                                                                                    |
| 0 0 01               |                            |                                                                                                    |

| 項目      | 値                                  |
|---------|------------------------------------|
| CDP URL | http://192.168.1.2/certs/certs.crl |

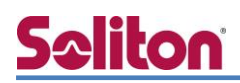

## 3-3 PSA300の VPN 接続に関する設定

#### 3-3-1 RADIUS/Certificate Serverの設定

「Auth. Servers」の「New RADIUS Server」にて RADIUS サーバーを追加します。

| Secure Secure                      |                                         |                                  |                                         |                                                |                               |                |       |                  |
|------------------------------------|-----------------------------------------|----------------------------------|-----------------------------------------|------------------------------------------------|-------------------------------|----------------|-------|------------------|
| Pulse Connect Secure               |                                         |                                  |                                         |                                                |                               |                |       |                  |
| - System                           |                                         |                                  |                                         |                                                |                               |                |       |                  |
| Status >                           | Auth Convers >                          |                                  |                                         |                                                |                               |                |       |                  |
| Configuration >                    | New RADIUS                              | Server                           |                                         |                                                |                               |                |       |                  |
| Network >                          | nen nubioio                             |                                  |                                         |                                                |                               |                |       |                  |
| Clustering >                       |                                         |                                  |                                         |                                                |                               |                | _     |                  |
| IF-MAP Federation →                | * Name:                                 | EPSTEST                          | -                                       |                                                | Label to reference this serve | er.            |       |                  |
| Log/Monitoring →                   |                                         |                                  |                                         |                                                |                               |                |       |                  |
| Reports >                          | NAS-Identifier:                         | Pulse Sec                        | ure Appliance                           |                                                | Name of the device as know    | vn to RADIUS s | erver |                  |
| Behavioral Analytics >>            |                                         |                                  |                                         |                                                |                               |                |       |                  |
| - Authentication                   | Primary Server                          |                                  |                                         |                                                |                               |                |       |                  |
| Signing In →                       |                                         |                                  |                                         |                                                |                               |                |       |                  |
| Endpoint Security                  | * RADIUS Server                         | :                                | 192.168.1.2                             | Name or IP address                             |                               |                |       |                  |
| Auth. Servers                      | * Authoptication                        | Dorts                            | 1010                                    |                                                |                               |                |       |                  |
| <ul> <li>Administrators</li> </ul> | Authentication                          | Port:                            | 1012                                    |                                                |                               |                |       |                  |
| Admin Realms >                     | * Shared Secret:                        |                                  | •••••                                   |                                                |                               |                |       |                  |
| Admin Koles                        | * Accounting Port                       |                                  | 1813                                    | Port used for RADIUS accounting, if applicable |                               | le             |       |                  |
| User Realms                        |                                         | Addross:                         |                                         |                                                | IDv4/IDv6 addross             |                | _     |                  |
| User Roles >                       | NAS IFV4/IFV0                           | Audress.                         |                                         |                                                | IPV4/IPV0 address             |                |       |                  |
| Resource Profiles >                |                                         |                                  |                                         | 項目                                             |                               |                | 値     |                  |
| Resource Policies >>               | * Timeout:                              |                                  | 30 seco                                 |                                                |                               |                |       |                  |
| Pulse Secure Client >              | * Retries:                              |                                  | 0                                       | Name F                                         |                               | FPSTEST        |       |                  |
| Enterprise Onboarding >            |                                         |                                  | <u> </u>                                |                                                |                               | 2131           | 201   |                  |
| - Maintenance                      |                                         |                                  |                                         |                                                | dontifior                     |                | Dulco | Socuro Applianco |
| System >                           | Users authent                           | ticate usin                      | ig tokens or o                          | NAS-1                                          | uentinei                      |                | ruise | Secure Appliance |
| Import/Export >                    | Note: If you sele<br>and this credentia | ct this, the d<br>al will not be | levice will send th<br>used in automati |                                                | -                             |                |       |                  |
| Push Config >                      | Radius Server 192.168.1.2               |                                  |                                         |                                                |                               | 168.1.2        |       |                  |
| Archiving >                        |                                         |                                  |                                         |                                                |                               |                |       |                  |
| I roubleshooting +                 | bubleshooting                           |                                  |                                         | Authentication Port                            |                               | 1812           |       |                  |
|                                    |                                         | Shared Secret se                 |                                         | secret                                         |                               |                |       |                  |
|                                    |                                         |                                  |                                         | Accou                                          | nting Port                    |                | 1813  |                  |

次に「Auth. Servers」の「New Server」より「Certificate Server」を追加します。

| ulse Connect Secure                                                                                                    |                                                                    |                                                                                                    |                                                                                                    |                                                                                                  |            |
|----------------------------------------------------------------------------------------------------|--------------------------------------------------------------------|----------------------------------------------------------------------------------------------------|----------------------------------------------------------------------------------------------------|--------------------------------------------------------------------------------------------------|------------|
| System                                                                                                    |                                                                    |                                                                                                    |                                                                                                    |                                                                                                  |            |
| Status                                                                                                    | Auth Servers >                                                     |                                                                                                    |                                                                                                    |                                                                                                  |            |
| Configuration                                                                                                    | New Certificate Server                                             |                                                                                                    |                                                                                                    |                                                                                                  |            |
| Network                                                                                                    | •                                                                  |                                                                                                    |                                                                                                    |                                                                                                  |            |
| Clustering                                                                                                    | P                                                                  |                                                                                                    |                                                                                                    |                                                                                                  |            |
| IF-MAP Federation                                                                                                    | ÷                                                                  |                                                                                                    |                                                                                                    |                                                                                                  |            |
| Log/Monitoring                                                                                                    | Name:                                                              | naeps.local                                                                                                    |                                                                                                    | Label to reference this server.                                                                  |            |
| Reports                                                                                                    | )                                                                  |                                                                                                    |                                                                                                    |                                                                                                  |            |
| Behavioral Analytics                                                                                                    | User Name Template:                                                | <certdin.cin></certdin.cin>                                                                                                    |                                                                                                    | Template for constructing user n                                                                 | iami       |
|                                                                                                    |                                                                    |                                                                                                    |                                                                                                    |                                                                                                  |            |
| Authentication                                                                                                    |                                                                    | The template can contain                                                                                                    | textual characters as well as va                                                                                                    | riables for substitution. Variables show                                                         | uld b      |
| Authentication<br>Signing In                                                                                                    | >                                                                  | The template can contain<br>expressions and policy co                                                                                                    | textual characters as well as va<br>nditions. All of the certificate va                                                                                                    | riables for substitution. Variables shou<br>riables are available.                               | uld t      |
| Authentication<br>Signing In<br>Endpoint Security                                                                                                    | b<br>b                                                             | The template can contain<br>expressions and policy co<br>Examples:                                                                                                    | textual characters as well as va<br>nditions. All of the certificate va                                                                                                    | iriables for substitution. Variables shou<br>riables are available.                              | uld t      |
| Authentication<br>Signing In<br>Endpoint Security<br>Auth. Servers                                                                                                  | ><br>>                                                             | The template can contain<br>expressions and policy co<br>Examples:<br><certdn.cn></certdn.cn>                                                                                                    | textual characters as well as va<br>nditions. All of the certificate va<br>First CN from the subject DN                                                                                                    | iriables for substitution. Variables shou<br>riables are available.                              | uld t      |
| Authentication<br>Signing In<br>Endpoint Security<br>Auth. Servers<br>Administrators                                                                                | >                                                                  | The template can contain<br>expressions and policy co<br>Examples:<br><certdn.cn><br/><certattr.serialnumber></certattr.serialnumber></certdn.cn>                                                                               | textual characters as well as va<br>nditions. All of the certificate va<br>First CN from the subject DN<br>Certificate serial number                                                                                                    | riables for substitution. Variables shou<br>riables are available.                               | uld t      |
| Authentication<br>Signing In<br>Endpoint Security<br>Auth. Servers<br>Administrators<br>Admin Realms                                                                | ><br>>                                                             | The template can contain<br>expressions and policy co<br>Examples:<br><certdn.cn><br/><certattr.serialnumber><br/><certattr.altname.xxx></certattr.altname.xxx></certattr.serialnumber></certdn.cn>                             | textual characters as well as va<br>inditions. All of the certificate va<br>First CN from the subject DN<br>Certificate serial number<br>Where xxx can be:                                                                                                 | riables for substitution. Variables shou<br>riables are available.                               | ald f      |
| Authentication<br>Signing In<br>Endpoint Security<br>Auth. Servers<br>Administrators<br>Admin Realms<br>Admin Roles                                                 | ><br>><br>>                                                        | The template can contain<br>expressions and policy co<br>Examples:<br><certdn.cn><br/><certattr.serialnumber><br/><certattr.altname.xxx></certattr.altname.xxx></certattr.serialnumber></certdn.cn>                             | textual characters as well as va<br>nditions. All of the certificate va<br>First CN from the subject DN<br>Certificate serial number<br>Where xxx can be:<br>Email The Email alternate na                                                                  | riables for substitution. Variables shou<br>riables are available.<br>me                         | uld t      |
| Authentication<br>Signing In<br>Endpoint Security<br>Auth. Servers<br>Administrators<br>Admin Realms<br>Admin Roles                                                 | )<br>)<br>)                                                        | The template can contain<br>expressions and policy co<br>Examples:<br><certdn.cn><br/><certattr.serialnumber><br/><certattr.altname.xxx></certattr.altname.xxx></certattr.serialnumber></certdn.cn>                             | textual characters as well as va<br>inditions. All of the certificate va<br>First CN from the subject DN<br>Certificate serial number<br>Where xxx can be:<br>Email The Email alternate na<br>UPN The Principal Name alternate                             | rriables for substitution. Variables shou<br>riables are available.<br>me<br>emate name          | uld t      |
| Authentication     Signing In     Endpoint Security     Auth. Servers     Administrators     Admin Realms     Admin Roles     Users     Users                       | )<br>)<br>)                                                        | The template can contain<br>expressions and policy co<br>Examples:<br><certdn.cn><br/><certattr.serialnumber><br/><certattr.altname.xxx></certattr.altname.xxx></certattr.serialnumber></certdn.cn>                             | textual characters as well as va<br>inditions. All of the certificate va<br>First CN from the subject DN<br>Certificate serial number<br>Where xxx can be:<br>Email The Email alternate na<br>UPN The Principal Name alt<br>etc                            | riables for substitution. Variables shou<br>riables are available.<br>me<br>ernate name<br>TTE E | id t<br>/古 |
| Authentication     Signing In     Endpoint Security     Auth. Servers     Administrators     Admin Realms     Admin Roles     Users     User Realms     User Realms | <ul> <li>&gt;</li> <li>&gt;</li> <li>&gt;</li> <li>&gt;</li> </ul> | The template can contain<br>expressions and policy co<br>Examples:<br><certdn.n><br/><certattr.serialnumber><br/><certattr.altname.xxx><br/><certdntext></certdntext></certattr.altname.xxx></certattr.serialnumber></certdn.n> | textual characters as well as va<br>inditions. All of the certificate va<br>First CN from the subject DN<br>Certificate serial number<br>Where xxx can be:<br>Email The Email alternate na<br>UPN The Principal Name alt<br>etc<br>The complete subject DN | riables for substitution. Variables shou<br>riables are available.<br>me<br>項目                   | 値          |

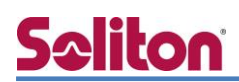

### 3-3-2 VPN Rolesの設定

[User Roles]-[New User Role]よりユーザーに割り当てるロールの設定を行います。

ここでは、許可する VPN 接続方法等を指定します。Pulse Secure client にチェックを入れます。

| Image: Second Columbia   Af Refare   Af Refare   Bit Second Columbia   Bit Second Columbia   Bit Second C                                                                                                    |                  |  |  |  |  |
|----------------------------------------------------------------------------------------------------|------------------|--|--|--|--|
| Average   Average                                                                                                    |                  |  |  |  |  |
| intermediation   if if default in the image is a second second and in the later of the second and intermediate is the second and intermediate is the second a                       |                  |  |  |  |  |
| Production   Name:   Production   Second Carlow   Contract   Contract <t< td=""><td></td></t<>                                                                                                    |                  |  |  |  |  |
| Second Call         Name:         VPARCales           Second Call         Control         Second Call           Second Call         Second Call         Second Call           Second Call         Second Call         Second Call           Second Call         Second Call         Second Call           Second Call         Second Call         Second Call         Second Call           Second Call         Second Call         Second Call         Second Call           Second Call         Second Call         Second Call         Second Call           Second Call         Second Call         Second Call         Second Call           Second Call         Second Call         Second Call         Second Call           Second Call         Second Call         Second Call         Second Call           Second Call         Second Call         Second Call         Second Call           Second Call         Enable Cloud Application Visibility         Second Call         Second Call           Second Call         Second Application Manager         Second Application Manager         Second Application Manager           Second Application Manager         Second Application Manager         Second Application Manager         Second Application Manager           Second Application Manager                                                                                                    |                  |  |  |  |  |
| Same: VPARcles   Description: Prime:   Sector Prime:   Sector<                                                                                                    |                  |  |  |  |  |
|                                                                                                    |                  |  |  |  |  |
| gin gin   Server   Server   Server   Server   Server   Server   Server   Server   Server   Server   Server   Server   Server   Server   Server   Server   Server   Server   Server   Server   Server   Server   Server   Server   Vindows   Files, WinklyNPS   Server   Server   Server   Server   Server   Server   Server   Vindows   Server   Server   Server   Server   Server   Server   Server   Server   Server   Server   Server   Server   Server   Vindows version   Server   Server   Server   Server   Server   Vindows version   Server   Server   Server   Server   Server   Server   Server   Server   Server   Server   Server   Server   Server   Server   Server   Server   Server   Server   Server   <                                                                                                    |                  |  |  |  |  |
| Ministerior   Ministerior   Network   Network <td></td>                                                                                                    |                  |  |  |  |  |
| Server in the server is a part of the server for the server is a secret of the server is a secret of the secret is secret of the server is a secret of the secret is secret of the secret is secret of the secret is secret of the secret is secret of the secret is secret of the secret of the secret of th                 |                  |  |  |  |  |
| Reading         Options           Section and appearance options are specified in Default Detacop. Obeck the following if this role should override these defaults.           Image: Image: Ima                                                                              |                  |  |  |  |  |
| Role       •         and       •         and       •         and       •         and       •         and       •         and       •         and       •         and       •         and       •         and       •         and       •         and       •         and       •         Session options       •         •       •         •       •         and       •         and       •                                                                                                    |                  |  |  |  |  |
|                                                                                                    |                  |  |  |  |  |
| definition       VLAN/Source IP         © Session Options       U to Options         U to Options       U to Options         Puble Secure Client       Dynamically deliver Puble Secure client to Windows and MAC OSX users         Enable Cloud Application Visibility         onfig       0         onfig       0         onfig       0         onfig       0         onfig       0         web       Enable Cloud Application Visibility         onfig       0         web       Elfest, Windows         Elfest, Windows       Nete: On Windows Mobile, Puble Secure client is delivered via WEAM         Bisocone       0         Web       Elfest, Windows         Elfest, Windows       Nete: On Windows Mobile, Puble Secure client is delivered via WEAM         Bisocone       0         Windows version       Nete: On Windows Mobile, Puble Secure client is delivered via WEAM         Web       Elfest, Windows         Interprise Device Onboard profiles to enable for this user role, and specify any role-based options. Note that features deabled here may be granted by other roles         Option       Web         Elfest       Enterprise Obboarding         Check the Enterprise Obboard profiles to enable for this user role, and specify any role                                                                                                    |                  |  |  |  |  |
|                                                                                                    |                  |  |  |  |  |
| Secure Culture <ul> <li>Western Uptions</li> <li>W Dig Secure client</li> <li>Dynamically deliver Pulse Secure client to Windows and MAC OSX uses</li> <li>Enable Cloud Application Visibility</li> </ul> Western Construction              Access Features <ul> <li>Check the features to enable for this user role, and specify any role-based options. Note that features disabled here may be granted by other roles assigned to the user.</li> <li>Web</li> <li>Files, Windows</li> <li>Files, UMIX/NFS</li> <li>Telnet/SSH</li> <li>Secure Application Manager</li> <li>Windows version</li> <li>Terminal Services</li> <li>Windows version</li> <li>Terminal Services</li> <li>Windows version</li> <li>Terminal Services</li> <li>Windows version</li> <li>Terminal Services</li> <li>Windows and profiles to anable for this user role, and specify any role-based options. Note that features disabled here may be granted by other roles</li> <li>Secure Application</li> <li>Terminal Services</li> <li>Windows Version</li> <li>Terminal Services</li> <li>Westings</li> <li>VPN Tunneling (ncludes 3KEv2)</li> </ul> Enterprise Device Onboarding       Check the Enterprise Onboarding (versi, with and Certificate Profiles)   Serve Changes                                                                                                    |                  |  |  |  |  |
|                                                                                                    |                  |  |  |  |  |
|                                                                                                    |                  |  |  |  |  |
| Utbody       Total and a specify any role-based options. Note that features disabled here may be granted by other roles assigned to the user. <ul> <li>Web</li> <li>Files, Windows</li> <li>Files, Windows</li> <li>Files, Windows</li> <li>Files, Windows</li> <li>Files, Windows</li> <li>Files, Windows</li> <li>Files, Windows</li> <li>Files, Windows</li> <li>Files, Windows</li> <li>Files, Windows</li> <li>Files, Windows</li> <li>Files, Windows</li> <li>Secure Application Manager</li> <li>Windows version</li> <li>Terminal Services</li> <li>Windows version</li> <li>Terminal Services</li> <li>Windows</li> <li>Windows</li> <li>Terminal Services</li> <li>Wintuk Saccess</li> <li>Meetings</li> <li>VPN Tunneling</li> <li>(includes IKEv2)</li> </ul> Enterprise Device Onboarding         (includes IKEv2)           Enterprise Device Onboarding         (VPH, Writ and Certificate Profiles)           Secure Mail         Enterprise Onboarding               Secure Mail             Enterprise Onboarding               VPN Lynes <li>Secure Mail</li> <li>Enterprise Onboarding</li> <li>(VPH, Writ and Certificate Profiles)</li>                                                                                                    |                  |  |  |  |  |
| Access Features         Check the features to enable for this user role, and specify any role-based options. Note that features disabled here may be granted by other roles assigned to the user.         Web         Files, Windows         Files, WINX/NFS         Check the features to enable for this user role, and specify any role-based options. Note that features disabled here may be granted by other roles assigned to the user.         Windows Version         Descure Application Manager         Java Version         Terminal Services         Windows Version         Terminal Services         Windows Version         Terminal Services         Windows Version         Check the Enterprise Device Onboard profiles to enable for this user role, and specify any role-based options. Note that features disabled here may be granted by other roles at specify any role-based options. Note that features disabled here may be granted by other roles at specify any role-based options. Note that features disabled here may be granted by other roles at specify any role-based options. Note that features disabled here may be granted by other roles at the specific Onboarding (vote, wifi and Certificate Profiles)         Secure Mail       Enterprise Onboarding (vote, wifi and Certificate Profiles)         Secure Mail       Enterprise Onboarding (vote, wifi and Certificate Profiles)         10 2011115500000000000000000000000000000                                                                                                    |                  |  |  |  |  |
| exhoding       Access Features         Check the features to enable for this user role, and specify any role-based options. Note that features disabled here may be granted by other roles assigned to the user.         Web         Files, Windows         Files, UNIX/NFS         Telnet/SSH         Secure Application Manager         Windows Version         Note: On Windows Mobile, Pulse Secure client is delivered via WSAM         Java Version         Terminal Services         Wintub Sectors         WPN Tunneling         Check the Enterprise Device Onboarding         Check the Enterprise Device Onboarding         Check the Enterprise Onboarding         Check the Enterprise Onboarding         Secure Mail         Enterprise Onboarding         Winduw Secure         Save Changes                                                                                                    |                  |  |  |  |  |
| Check the features to enable for this user role, and specify any role-based options. Note that features disabled here may be granted by other roles assigned to the user.                                                                                                    |                  |  |  |  |  |
| Create the teaches to analyse for this user role, and specify any role-based options, hote that reaches displace here may be granted by other roles assigned to the user.  Web Files, Windows Files, WINX/NFS Secure Application Manager Windows version Ferminal Services Virtual Desktops HTML5 Access Meetings VPN Tunneling (includes IKEv2) Enterprise Device Onboard profiles to enable for this user role, and specify any role-based options. Note that features disabled here may be granted by other roles assigned to the user. Seve Changes                                                                                                    |                  |  |  |  |  |
| Web         Files, Windows         Files, UNIX/NFS         Telnet/SSH         Secure Application Manager         Windows version         Iterminal Services         Virtual Desktops         HTML5 Access         Meetings         VPN Tunneling         VPN Tunneling         Includes IKEv2)         Enterprise Device Onboarding         Check the Enterprise Device Onboarding         Interprise Onboarding         WNH, Writ and Certificate Profiles)         Secure Mail         Enterprise Onboarding         (VPN, Writ and Certificate Profiles)                                                                                                    |                  |  |  |  |  |
| Files, Windows         Files, UNIX/NFS         Telnet/SSH         Secure Application Manager         Windows version         Note: On Windows Mobile, Pulse Secure client is delivered via WSAM         Java version         Terminal Services         Windows Version         Note: On Windows Mobile, Pulse Secure client is delivered via WSAM         Java version         Terminal Services         Windows Secure Secure         Windows Mobile, Pulse Secure client is delivered via WSAM         Java version         Terminal Services         Wintub Sectops         HTML5 Access         Metings         VPN Tunneling         (Includes JKEv2)         Enterprise Device Onboarding         Check the Enterprise Device Onboard profiles to enable for this user role, and specify any role-based options. Note that features disabled here may be granted by other roles of Secure Mail         Enterprise Onboarding       (VPN, wfi and Certificate Profiles)         Save Changes       Interprise Onboarding         10 2011/165/WMORECOLLS       Key Change                                                                                                    |                  |  |  |  |  |
| Control of the control of the cont                          |                  |  |  |  |  |
| Telnet/SSH         Secure Application Manager         Windows Version         Java version         Terminal Services         Windows Version         Note: On Windows Mobile, Pulse Secure client is delivered via WSAM         Java version         Terminal Services         Windows Devices         Windows Version         Interview         Windows Version         Note: On Windows Mobile, Pulse Secure client is delivered via WSAM         Java version         HTML5 Access         Meetings         V VPN Tunneling         (includes IKEv2)         Enterprise Device Onboarding         Check the Enterprise Device Onboard profiles to enable for this user role, and specify any role-based options. Note that features disabled here may be granted by other roles of         Secure Mail         Enterprise Onboarding         Save Changes         Save Changes         00 2011MSW0000021115         10 2021105 Pulse Secure, LLC, All rights reserved.                                                                                                    |                  |  |  |  |  |
| Secure Application Manager         Windows version         Java version         Terminal Services         Winto Secure Secure clent is delivered via WSAM         Java version         Terminal Services         Winto Secure Secure Clent is delivered via WSAM         Winto Desktops         HTML5 Access         Meetings         VPN Tunneling         (includes JKEv2)         Enterprise Device Onboard profiles to enable for this user role, and specify any role-based options. Note that features disabled here may be granted by other roles at         Secure Mail         Enterprise Onboarding         Save Changes         Save Changes         10 0311MSWW000201115         12 0302-1015 Builes Secure, LLC, All rights reserved.                                                                                                    |                  |  |  |  |  |
| Windows version       Note: On Windows Mobile, Pulse Secure client is delivered via WSAM         Java version       Terminal Services         Virtual Desktops       HTML5 Access         Meetings       WPN Tunneling         VPN Tunneling       (includes IKEv2)         Enterprise Device Onboarding       Check the Enterprise Device Onboarding         Check the Enterprise Device Onboarding       (VPM, Wift and Certificate Profiles)         Secure Mail       Enterprise Onboarding         Save Changes       Image: Image:                                                                                                    |                  |  |  |  |  |
| D Java version     Terminal Services     Virtual Desktops     HTML5 Access     Meetings     VPN Tunneling (includes 1KEv2)     Enterprise Device Onboarding     Check the Enterprise Device Onboard profiles to enable for this user role, and specify any role-based options. Note that features disabled here may be granted by other roles a     Secure Mail     Enterprise Onboarding (VPM, Wift and Certificate Profiles)     Save Changes     To 0311M5WW000E01115     You Desk Secure, LLC, All rights reserved.                                                                                                    |                  |  |  |  |  |
| Constant of the second second  |                  |  |  |  |  |
| In Climital Desktops         ● Virtual Desktops         ● HTML5 Access         ● Meetings         ● VPN Tunneling (includes JKEv2)         Enterprise Device Onboarding         Check the Enterprise Device Onboard profiles to enable for this user role, and specify any role-based options. Note that features disabled here may be granted by other roles at a specify any role-based options. Note that features disabled here may be granted by other roles at a specify any role-based options. Note that features disabled here may be granted by other roles at a specify any role-based options. Note that features disabled here may be granted by other roles at a specify any role-based options. Note that features disabled here may be granted by other roles at a specify any role-based options. Note that features disabled here may be granted by other roles at a specify any role-based options. Note that features disabled here may be granted by other roles at a specify any role-based options. Note that features disabled here may be granted by other roles at a specify any role-based options. Note that features disabled here may be granted by other roles at a specify any role-based options. Note that features disabled here may be granted by other roles at a specify any role-based options. Note that features disabled here may be granted by other roles at a specify any role-based options. Note that features disabled here may be granted by other roles at a specify any role-based options. Note that features disabled here may be granted by other roles at a specify at a specify at a specify at a specify at a specify at a specify at a specify at a specify at a specify at a specify at a specify at a specify at a specify at a specify at a specify at a specify at a specify at a specify at a specify at a specify at a specify at a specify at a specify at a spe                                                                                                    |                  |  |  |  |  |
| HTML5 Access     Meetings     VPN Tunneling (includes IKEv2)     Enterprise Device Onboarding     Check the Enterprise Device Onboard profiles to enable for this user role, and specify any role-based options. Note that features disabled here may be granted by other roles a     Secure Mail     Enterprise Onboarding (VPN, Wifi and Certificate Profiles)     Save Changes     To 0311M5WK00Ne03115     to 0311M5WK00Ne03115     to 0311M5WK00Ne |                  |  |  |  |  |
| Image: Second Second Seco                           |                  |  |  |  |  |
| VPN Tunneling (includes JKEv2)      Enterprise Device Onboarding      Check the Enterprise Device Onboard profiles to enable for this user role, and specify any role-based options. Note that features disabled here may be granted by other roles a     Secure Mail     Enterprise Onboarding (VPM, Wifi and Certificate Profiles)      Save Changes      To 0311MSWK008091115     to 0311MSWK008091115     to 031MSWK008091115     to 031MSWK008091115     to 031MSWK008091115     to 031MSWK008091115     to 031MSWK008091115     to 031MSWK008091115     to 031MSWK0080911     to 031MSWK008091115     to 031MSWK008091115     to 031MSWK008091115     to 031MSWK008091115     to 031MSWK008091115     to 031MSWK008091115     to 040     to 040     to 0 |                  |  |  |  |  |
| Enterprise Device Onboarding Check the Enterprise Device Onboard profiles to enable for this user role, and specify any role-based options. Note that features disabled here may be granted by other roles a Secure Mail Enterprise Onboarding (VPN, Wifi and Certificate Profiles) Save Changes Save Changes QUE2018 Secure, LLC, All rights reserved.                                                                                                    |                  |  |  |  |  |
| Enterprise Device Onboarding         Check the Enterprise Device Onboard profiles to enable for this user role, and specify any role-based options. Note that features disabled here may be granted by other roles.         Secure Mail         Enterprise Onboarding (VPH, Wifi and Certificate Profiles)         Save Changes         To 0311MSRWK00801115         to 0311MSRWK00801115         to 0311MSRWK00801115         to 0311MSRWK00801115                                                                                                    |                  |  |  |  |  |
| Enterprise Device Onboarding Check the Enterprise Device Onboard profiles to enable for this user role, and specify any role-based options. Note that features disabled here may be granted by other roles Secure Mail Enterprise Onboarding (VPN, Wrif and Certificate Profiles) Save Changes Save Changes To 0311M5RWK008021115 C 2001-2018 Data Secure, LLC, All rights reserved.                                                                                                    |                  |  |  |  |  |
| Check the Enterprise Device Onboard profiles to enable for this user role, and specify any role-based options. Note that features disabled here may be granted by other roles  Secure Mail Enterprise Onboarding (VPN, Wrif and Certificate Profiles)  Save Changes  Save Changes  (0 0311M5RWK00R021115 C 00311M5RWK00R021115 C 2001-2018 Data Secure, LLC, All rights reserved.                                                                                                    |                  |  |  |  |  |
| Secure Mail Enterprise Onboarding (VPN, Wifi and Certificate Profiles) Save Changes Save Changes 可目目 10 0311MSRWKONRQ1115 12 2001-2018 Pulse Secure, LLC. All rights reserved.                                                                                                    | signed to the us |  |  |  |  |
| • Secure Mail         • Enterprise Onboarding (VPN, Writ and Certificate Profiles)         Save Changes         Save Changes         • 0 0311MSRWKONRQ1115         • 0 0311MSRWKONRQ1115         • 0 2001-2018 Pulse Secure, LLC. All rights reserved.                                                                                                    |                  |  |  |  |  |
|                                                                                                    |                  |  |  |  |  |
| Save Changes<br>Save Changes<br>00311MSRWKON8Q1115<br>© 2001-2018 Pulse Secure, LLC. All rights reserved.                                                                                                    |                  |  |  |  |  |
| Save Changes<br>Save Changes<br>I G 0011MSRWK0N8Q1115<br>t © 2001-2018 Pulse Secure. LLC. All rights reserved.                                                                                                    |                  |  |  |  |  |
| to 0311MSWK0NeQ111S<br>t © 2001-2019 Pulse Secure, LLC, All rights reserved.                                                                                                    |                  |  |  |  |  |
| Save Changes 項目 值<br>to 0311MSRWK0N8Q111S<br>to 2001-2018 Pulke Secure. LLC. All rights reserved.                                                                                                    |                  |  |  |  |  |
| to 0311MSRWK0N8Q111S<br>t © 2001-2018 Pulse Secure, LLC. All rights reserved.                                                                                                    |                  |  |  |  |  |
| to 0311M5RWK0N8Q111S<br>t © 2001-2018 Pulse Secure, LLC. All rights reserved.                                                                                                    |                  |  |  |  |  |
| Control Para Decire, Control Para Decire, Control Para                                                                                                    |                  |  |  |  |  |
| Name VPNRoles                                                                                                    |                  |  |  |  |  |
|                                                                                                    |                  |  |  |  |  |
| Options Session Opt                                                                                                    |                  |  |  |  |  |
|                                                                                                    | ons              |  |  |  |  |
| UI Ontions                                                                                                    | ons              |  |  |  |  |
|                                                                                                    | ons              |  |  |  |  |
| Pulse Secur                                                                                                    | ons              |  |  |  |  |
| UI Options                                                                                                    | ONS              |  |  |  |  |

Access features

**VPN** Tunneling

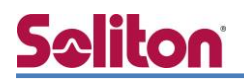

次に、画面上タブの「Web」より「New Bookmark」を選択し、以下を設定します。 ※本設定は任意です。本設定をすることで、ログイン後、登録した BookMark が表示されます。

| S Pulse Secure        |                 |                              |            |                                               |
|-----------------------|-----------------|------------------------------|------------|-----------------------------------------------|
| Pulse Connect Secure  |                 |                              |            | Help   Guidance   Switch to New UI   Sign Out |
| - System              |                 |                              |            |                                               |
| Status                |                 |                              |            |                                               |
| Configuration         | Roles > VPNRol  | es >                         |            |                                               |
| Network               | , New We        | DOOKIIIAIK                   |            |                                               |
| Clustering            | - F             |                              |            |                                               |
| IF-MAP Federation     | - P             |                              |            |                                               |
| Log/Monitoring        | * Type:         |                              | Standa     | ard 🔻                                         |
| Reports               | Name:           |                              | Home       | Page                                          |
| Behavioral Analytics  | Descrip         | tion:                        |            |                                               |
| - Authentication      | Descrip         | cion.                        |            |                                               |
| Signing In            | - F             |                              |            |                                               |
| Endpoint Security     | - F             |                              |            | h                                             |
| Auth. Servers         |                 |                              |            |                                               |
| - Administrators      |                 |                              |            |                                               |
| Admin Realms          |                 |                              |            |                                               |
| Admin Roles           | Bookmark To     |                              |            |                                               |
| - Users               |                 |                              |            |                                               |
| User Realms           | * URL: http://  | //102.169.1.150/aalitar      | aha html   | Example: http://www.domain.com/               |
| User Roles            | > nup.          | /192.106.1.150/Solitor       | nnp.ntmi   | bookmark URL.                                 |
| Resource Profiles     | - F-            |                              | _          |                                               |
| Resource Policies     | - F             |                              |            |                                               |
| Pulse Secure Client   | > Disalau Ontin |                              |            |                                               |
| Enterprise Onboarding | Display Optio   | ns                           |            |                                               |
| - Maintenance         |                 | Alson is a stress state to a |            |                                               |
| System                | , Open          | the bookmark in              | a new wi   | ldow                                          |
| Import/Export         | ▶ 🗆 R           | ead-only browser ac          | ddress bar |                                               |
| Push Config           | • D             | o not display the We         | eb browser | 's menu and toolbar                           |
| Archiving             | +               |                              |            |                                               |
| Troubleshooting       | •               |                              |            |                                               |
|                       | Save Change     | 5                            |            |                                               |
|                       |                 |                              |            |                                               |
|                       | Sava C          | hanges Save + Nev            |            |                                               |
|                       | * in            | dicates required field       | vv         |                                               |

| 項目   | 値                                   |
|------|-------------------------------------|
| Name | Home Page                           |
| URL  | http://192.168.1.150/solitonhp.html |

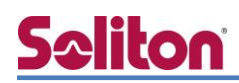

#### 3-3-3 VPN Access Policyの設定

[Resource Policies]-[Web]の「New Policy」でアクセスポリシーの設定を行います。「Roles」で 作成した Role(VPNRoles)を選択し、選択したロールとポリシーの紐付けを行います。「Resources」 で定義した接続に対して、VPNRoles が適用されます。

| Pulse Connect Secure System Status Configuration                                               | Resource Policies<br>New Polici | > <u>VPN Tunneling Access Control</u> ><br><b>Y</b>                                                                                                  | Help   Guidance                                                                                                    | 2   Switch to New UI   Sign Out         |
|------------------------------------------------------------------------------------------------|---------------------------------|----------------------------------------------------------------------------------------------------|----------------------------------------------------------------------------------------------------|-----------------------------------------|
| Network +<br>Clustering +                                                                      | _                               |                                                                                                    |                                                                                                    |                                         |
| IF-MAP Federation  Log/Monitoring  Reports  Behavioral Analytics  Authentication Signing In    | * Name:<br>Description:         | VPN Access Policy                                                                                                    | Required: La                                                                                                    | abel to reference this policy.          |
| Endpoint Security                                                                              | -                               |                                                                                                    |                                                                                                    |                                         |
| Administrators Admin Realms Admin Roles                                                        | Resources                       |                                                                                                    |                                                                                                    |                                         |
| Users                                                                                          |                                 | Specify the resources for which t                                                                                                    | his policy applies, one per line.                                                                                                    |                                         |
| User Roles +<br>Resource Profiles +<br>Resource Policies +                                     | IPv4<br>Resources:              | http://*:80/*<br>192.168.0.0./16:*/*                                                                                                    | Examples:<br>tcp://*:1-1024<br>tcp://*:80,443<br>udp://10.10.10.0/24:*<br>//10.10.10.10/255.255                                                         | .255.255                                |
| Pulse Secure Client +<br>Enterprise Onboarding +<br>Maintenance<br>System +<br>Import/Export + | IPv6<br>Resources:              |                                                                                                    | <pre>Louid.10.0/24 Examples: tcp://[2001:dbs:1]:80,443 udp://[2001:dbs:1]:1-1024 icmpv6://[2001:dbs:1]:464] 2001:dbs:11 [2001:dbs:1] [2001:dbs:1]</pre> | 1                                       |
| Push Config<br>Archiving<br>Troubleshooting                                                    | FQDN<br>Resources:              |                                                                                                    | [2001:db8::1-2001:db8::ffff<br>Examples:<br>www.mywebsite.com<br>*.mywebsite.com                                                                        | ]<br>e resolved to IPv4 addresses only. |
|                                                                                                | Roles                           |                                                                                                    |                                                                                                    |                                         |
|                                                                                                |                                 | Policy applies to ALL<br>Policy applies to SELI<br>Policy applies to all n<br>Available roles:<br>Onboard<br>SAMLtest<br>Users<br>credential<br>demo | roles<br>ECTED roles<br>Dies OTHER THAN those selected bel<br>Selected roles:<br>-> VPNRoles<br>->                                                      | low                                     |
|                                                                                                | Actions                         |                                                                                                    |                                                                                                    |                                         |
|                                                                                                |                                 | <ul> <li>Allow access</li> <li>Deny access</li> <li>Use Detailed Rules(a</li> </ul>                                                                  | vailable after you click 'Save Change                                                                                                    | 25')                                    |
|                                                                                                | Save Changes                    |                                                                                                    | 項目                                                                                                    | 値                                       |
|                                                                                                |                                 | Save Changes Save as                                                                                                    | Name                                                                                                    | VPN Access Policy                       |
|                                                                                                | AD10VC                          | * indicates required field                                                                                                    | Resources                                                                                                    | http://*:80/*                           |
| Copyright © 2001-2018 Pu                                                                       | Ise Secure, LLC. All r          | ights reserved.                                                                                                    |                                                                                                    | 192.168.0.0./16:*/*                     |
|                                                                                                |                                 |                                                                                                    | Roles                                                                                                    | Policy applies to SELECTED              |
|                                                                                                |                                 |                                                                                                    | Selected roles                                                                                                    | VPNRoles                                |

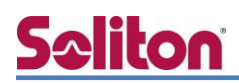

### 3-3-4 Authentication Realms の設定

[User Realms]-[New User Realms]レルムの設定を行います。

「Authentication」に Certificate Server(naeps.local)を指定、「Additional authentication server」 には RADIUS(EPSTEST)を指定します。

本設定をすることで、証明書認証+ユーザーID/Password での認証が可能になります。

| Secure Secure                                                                                                    |                                                                                                    |                                                                                                    |
|----------------------------------------------------------------------------------------------------|----------------------------------------------------------------------------------------------------|----------------------------------------------------------------------------------------------------|
| Pulse Connect Secure                                                                                                    |                                                                                                    |                                                                                                    |
| System Status Configuration Network Clustering                                                                                              | User Realms ><br>New Authentication Real                                                                                                    | lm                                                                                                    |
| IF-MAP Federation  Log/Monitoring Reports Behavioral Analytics Authentication Signing In Endpoint Security Auth. Servers Administrators     | * Name:<br>Description:                                                                                                    | VPNRealms                                                                                                    |
| Admin Realms  Admin Roles  Users  User Relams  Resource Profiles  Resource Policies  Pulse Secure Client Enterprise Onboarding  Maintenance | Servers<br>Specify the servers to use for authentication<br>Authentication:<br>User Directory/Attribute:<br>Accounting:<br>Device Attributes:                        | n and authorization. To create or manage servers, see the <u>Servers</u> page.          naeps.local <ul> <li>None ▼</li> <li>None ▼</li> <li>None ▼</li> <li>None ▼</li> </ul>                                                                |
| System ,<br>Import/Export ,<br>Push Config ,<br>Archiving ,<br>Troubleshooting ,                                                            | Additional Authentication Server<br>Enable additional authentication<br>You can specify an additional authentication<br>below, in which case the user will not be pr | on server<br>n server for single sign-on (SSO) purposes. The additional credentials can be specified by the user on the sigr<br>rompted for the credential.                                                                                   |
|                                                                                                    | Enable adaptive authenticati Note: Adaptive authentication is supporte authentication server selected as authent Authentication #2: Username is:                     | ion<br>ed by leveraging the behavioral analytics. Enable behavioral analytics on 'System->Behavioral Analytics->Con<br>itication server above.<br>EPSTEST<br>specified by user on sign-in page<br>predefined as: <ul> <li>USER&gt;</li> </ul> |
|                                                                                                    | Password is:                                                                                                    | <ul> <li>specified by user on sign-in page</li> <li>predefined as: <password></password></li> <li>Mask static password</li> <li>End session if authentication against this server fails</li> </ul>                                            |

| 項目                               | 値           |
|----------------------------------|-------------|
| Name                             | VPNRealms   |
| Authentication                   | naeps.local |
| Additional authentication server | EPSTEST     |

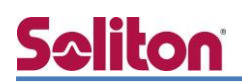

次に、画面上タブの Role Mapping」よりユーザーとロールの紐付け設定を行います。

「…then assign roles」では VPNRoles を指定します。

| Secure Secure                                          |                                                    |                                                                    |                             |
|--------------------------------------------------------|----------------------------------------------------|--------------------------------------------------------------------|-----------------------------|
| Pulse Connect Secure                                   |                                                    |                                                                    |                             |
| - System                                               |                                                    |                                                                    |                             |
| Status >                                               |                                                    |                                                                    |                             |
| Configuration >                                        | Dolo Manning Pulo                                  |                                                                    |                             |
| Network >                                              | коге маррину ките                                  |                                                                    |                             |
| Clustering >                                           | Rule based on: Username                            | Undate                                                             |                             |
| IF-MAP Federation >                                    |                                                    | opolio                                                             |                             |
| Log/Monitoring >                                       | * Name: TESTRoleMAP                                |                                                                    |                             |
| Reports >                                              | Name. TESTROIEMAP                                  |                                                                    |                             |
| Benavioral Analytics >                                 | n I 11                                             |                                                                    |                             |
| Authentication                                         | Kule:11 username                                   |                                                                    |                             |
| Endopsiot Security                                     |                                                    |                                                                    |                             |
| Auth, Servers                                          | is 🔻 \star                                         | If more than one username should match, enter one username per lin | e. You can use * wildcards. |
| - Administrators                                       |                                                    |                                                                    |                             |
| Admin Realms >                                         |                                                    |                                                                    |                             |
| Admin Roles >                                          |                                                    |                                                                    |                             |
| - Users                                                |                                                    |                                                                    |                             |
| User Realms >                                          |                                                    |                                                                    |                             |
| User Roles >                                           | then assign these roles                            |                                                                    |                             |
| Resource Profiles >>>>>>>>>>>>>>>>>>>>>>>>>>>>>>>>>>>> |                                                    |                                                                    |                             |
| Resource Policies >>                                   | Available Roles: Selected                          | 1 Roles:                                                           |                             |
| Pulse Secure Client →                                  | Users Add -> VPNRole                               | es 🔺                                                               |                             |
| Enterprise Onboarding >                                |                                                    |                                                                    |                             |
| - Maintenance                                          | Remove                                             |                                                                    |                             |
| System >                                               |                                                    |                                                                    |                             |
| Import/Export >                                        |                                                    |                                                                    |                             |
| Push Config P                                          |                                                    |                                                                    |                             |
| Troubleshooting                                        | Stop processing rules when this rule               | matches                                                            |                             |
|                                                        |                                                    |                                                                    |                             |
|                                                        | To manage roles, see the Roles configuration page. |                                                                    |                             |
|                                                        |                                                    | тар <u></u>                                                        | 店                           |
|                                                        |                                                    | 現日                                                                 | 10                          |
|                                                        |                                                    | News                                                               | TECTDALAMAD                 |
|                                                        |                                                    | мате                                                               | TESTROIEMAP                 |

Role if username…

... then assign these roles

is:\*

VPNRoles

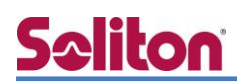

3-3-5 Sign-In Policyの設定

[Sign In]-[Sign-in Policies]の「New URL」からサインインポリシーの設定を行います。ここでの設定が VPN クライアント(Pulse Secure クライアント)で接続する際の接続先 URL になります。「Authentication realm」では、VPNRealms を指定します。

| Pulse Connect Secure |                                                                                                    |  |  |  |
|----------------------|----------------------------------------------------------------------------------------------------|--|--|--|
|                      |                                                                                                    |  |  |  |
| System               |                                                                                                    |  |  |  |
| Status               | Signing In > Sign-in Policies >                                                                                                    |  |  |  |
| Configuration        | New Sign-In Policy                                                                                                    |  |  |  |
| Network              |                                                                                                    |  |  |  |
| Clustering           | User type:   Users  Administrators  Meeting  Authorization Only Access                                                                                                    |  |  |  |
| IF-MAP Federation    | Sign-in LIPL * */vintest/ Format: <host>/signthing * as</host>                                                                                                    |  |  |  |
| Reports              | Sign force representation of the second second                                                                                                    |  |  |  |
| Behavioral Analytics | Description:                                                                                                    |  |  |  |
| Authentication       |                                                                                                    |  |  |  |
| Signing In           | Default Sign-In Page V                                                                                                    |  |  |  |
| Endpoint Security    | Sign-in page:<br>To create or manage pages, see <u>Sign-In pages</u> .                                                                                                    |  |  |  |
| Auth. Servers        | Meeting URL: */meeting/ •                                                                                                    |  |  |  |
| Administrators       |                                                                                                    |  |  |  |
| Admin Realms         |                                                                                                    |  |  |  |
| Admin Roles          | A share to share the state of the state of t |  |  |  |
| Users                |                                                                                                    |  |  |  |
| User Realms          | 2                                                                                                    |  |  |  |
| User Roles           | Specify how to select an authentication realm when signing in.                                                                                                    |  |  |  |
| Resource Profiles    |                                                                                                    |  |  |  |
| Resource Policies    | • User types the realm name                                                                                                    |  |  |  |
| Pulse Secure Client  | The user must type the name of one of the available authentication realms.                                                                                                    |  |  |  |
| Maintenance          |                                                                                                    |  |  |  |
| System               | User picks from a list of authentication realms     The user must choose one of the following selected authentication realms when they sign in. If only one realm is selected, it is as o                                                                                                    |  |  |  |
| Import/Export        |                                                                                                    |  |  |  |
| Push Config          | Authentication page or the Administrator Authentication page.                                                                                                    |  |  |  |
| Archiving +          |                                                                                                    |  |  |  |
| Troubleshooting      | Available realms: Selected realms:                                                                                                    |  |  |  |
|                      | Users A Add -> VPNRealms A Move Up                                                                                                    |  |  |  |
|                      |                                                                                                    |  |  |  |
|                      | Remove Move Down                                                                                                    |  |  |  |
|                      |                                                                                                    |  |  |  |
|                      |                                                                                                    |  |  |  |
|                      |                                                                                                    |  |  |  |
|                      |                                                                                                    |  |  |  |
|                      |                                                                                                    |  |  |  |
|                      | Configure SignIn Notifications                                                                                                    |  |  |  |
|                      | Configure SignIn Notifications                                                                                                    |  |  |  |
|                      | Configure SignIn Notifications                                                                                                    |  |  |  |
|                      | Configure SignIn Notifications  Pre-Auth Sign-in Notification                                                                                                    |  |  |  |
|                      | Configure SignIn Notifications Pre-Auth Sign-in Notification Rest-Auth Sign-in Notification                                                                                                    |  |  |  |
|                      | Configure SignIn Notifications  Pre-Auth Sign-in Notification  Post-Auth Sign-in Notification                                                                                                    |  |  |  |
|                      | Configure SignIn Notifications  Pre-Auth Sign-in Notification  Post-Auth Sign-in Notification                                                                                                    |  |  |  |
|                      | Configure SignIn Notifications  Pre-Auth Sign-in Notification  Post-Auth Sign-in Notification  Advanced Settings                                                                                                    |  |  |  |
|                      | Configure SignIn Notifications  Pre-Auth Sign-in Notification  Advanced Settings                                                                                                    |  |  |  |
|                      | Configure SignIn Notifications  Pre-Auth Sign-in Notification  Post-Auth Sign-in Notification  Advanced Settings                                                                                                    |  |  |  |
|                      | Configure SignIn Notifications  Pre-Auth Sign-in Notification  Notification  Advanced Settings  Enable redesigned pages for this Sign-in Policy                                                                                                    |  |  |  |
|                      | Configure SignIn Notifications  Pre-Auth Sign-in Notification  Notification  Advanced Settings  Enable redesigned pages for this Sign-in Policy Note: Redesigned pages are used only for cloud Secure access.                                                                                                    |  |  |  |
|                      | Configure SignIn Notifications   Pre-Auth Sign-in Notification  Post-Auth Sign-in Notification  Advanced Settings  Enable redesigned pages for this Sign-in Policy Note: Redesigned pages are used only for Cloud Secure access.                                                                                                    |  |  |  |
|                      | Configure SignIn Notifications   Pre-Auth Sign-in Notification  Post-Auth Sign-in Notification  Advanced Settings  Enable redesigned pages for this Sign-in Policy Note: Redesigned pages are used only for Cloud Secure access.                                                                                                    |  |  |  |
|                      | Configure SignIn Notifications  Pre-Auth Sign-in Notification  Post-Auth Sign-in Notification  Advanced Settings  Enable redesigned pages for this Sign-in Policy Note: Redesigned pages are used only for Cloud Secure access.  Save Changes                                                                                                    |  |  |  |
|                      | Configure SignIn Notifications  Pre-Auth Sign-in Notification  Post-Auth Sign-in Notification  Advanced Settings  Enable redesigned pages for this Sign-in Policy Note: Redesigned pages are used only for Cloud Becure access.  Save Changes                                                                                                    |  |  |  |
|                      | Configure SignIn Notifications   Pre-Auth Sign-in Notification  Post-Auth Sign-in Notification  Advanced Settings  Enable redesigned pages for this Sign-in Policy Note: Redesigned pages are used only for Cloud Secure access.  Save Changes  Save Changes                                                                                                    |  |  |  |
|                      | Configure SignIn Notifications   Pre-Auth Sign-in Notification  Post-Auth Sign-in Notification  Advanced Settings  Enable redesigned pages for this Sign-in Policy Note: Redesigned pages are used only for Cloud Secure access.  Save Changes  Save Changes                                                                                                    |  |  |  |

| 1115  |                      |                                              |
|-------|----------------------|----------------------------------------------|
| Secur | User Type            | Users                                        |
|       | Sign-in URL          | */vpntest/                                   |
|       | Authentication realm | User picks from a list authentication realms |
|       | Selected realms      | VPNRealms                                    |

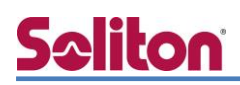

## 3-3-6 IP プールの設定

[Resource Policies]-[ VPN Tunneling Connection Profiles]で、VPN クライアントに払い出す IP アドレス(IP プール)等のネットワーク設定を行います。

|                   |                                                                                                    |                                                                                                    | Help   Guida                                                                                                    |  |  |  |
|-------------------|----------------------------------------------------------------------------------------------------|----------------------------------------------------------------------------------------------------|----------------------------------------------------------------------------------------------------|--|--|--|
| Resource Policies | > VPN Tunneling Connection Profiles >                                                                                                    |                                                                                                    |                                                                                                    |  |  |  |
| New Profi         | le                                                                                                    |                                                                                                    |                                                                                                    |  |  |  |
|                   |                                                                                                    |                                                                                                    |                                                                                                    |  |  |  |
|                   |                                                                                                    |                                                                                                    |                                                                                                    |  |  |  |
| " Name:           | VPN-TEST                                                                                                    |                                                                                                    | Required: Label to reference this profile.                                                                                                    |  |  |  |
| Description:      |                                                                                                    |                                                                                                    |                                                                                                    |  |  |  |
|                   |                                                                                                    |                                                                                                    |                                                                                                    |  |  |  |
|                   | Save Changes Save as Conv                                                                                                    |                                                                                                    |                                                                                                    |  |  |  |
|                   |                                                                                                    |                                                                                                    |                                                                                                    |  |  |  |
| IPv4 address as   | ssignment                                                                                                    |                                                                                                    |                                                                                                    |  |  |  |
|                   |                                                                                                    |                                                                                                    |                                                                                                    |  |  |  |
|                   | Specify how IPv4 addresses are assigned to clients.                                                                                                    |                                                                                                    |                                                                                                    |  |  |  |
|                   | DHCP convers                                                                                                    |                                                                                                    |                                                                                                    |  |  |  |
| -                 | Specify the name or IPv4 address for up to 3 DHCP servers                                                                                                    |                                                                                                    |                                                                                                    |  |  |  |
|                   |                                                                                                    |                                                                                                    |                                                                                                    |  |  |  |
|                   | DHCP options                                                                                                    |                                                                                                    |                                                                                                    |  |  |  |
|                   | Specify any DHCP options that should be sent to the DHCP Server. E<br>option value, and option value type. Option values can be token repl                                                                                                    | inter the option number,<br>laced values.                                                                                                 |                                                                                                    |  |  |  |
|                   | Note: Please refer to Admin Guide for more details.                                                                                                    |                                                                                                    |                                                                                                    |  |  |  |
|                   | Delete                                                                                                    |                                                                                                    |                                                                                                    |  |  |  |
|                   | Option Number Option Value                                                                                                    | Option Type                                                                                                    |                                                                                                    |  |  |  |
|                   |                                                                                                    | String   Add                                                                                                    |                                                                                                    |  |  |  |
|                   |                                                                                                    |                                                                                                    |                                                                                                    |  |  |  |
|                   | 132.168.1.200-192.168.1.210<br>10.10.1.1-10.10.5.20<br>10.10.10.10-100                                                                                                    | 0                                                                                                    |                                                                                                    |  |  |  |
| IPv6 address as   | IPv6 address assignment                                                                                                    |                                                                                                    |                                                                                                    |  |  |  |
|                   | Specify the assignable IPv6 address ranges for this profile, one per line<br>This Option is not supported for Cluster Specific Configuration in Config                                                                                                   | -Only Active-Active WAN Cluster.                                                                                                    |                                                                                                    |  |  |  |
|                   | Note: Please refer to Admin Guide for details.                                                                                                    | Examples:                                                                                                    |                                                                                                    |  |  |  |
|                   |                                                                                                    | 2001:DB8::5:100-20<br>2001:DB8::6:0/112                                                                                                   | 001:DB8::5:00                                                                                                    |  |  |  |
|                   |                                                                                                    | (2001-DB97-50                                                                                                    |                                                                                                    |  |  |  |
|                   |                                                                                                    | 2001;DB8::7:50                                                                                                    |                                                                                                    |  |  |  |
| Connection Sett   | ings                                                                                                    | 2001:D88::7:50                                                                                                    |                                                                                                    |  |  |  |
| Connection Sett   | ings                                                                                                    | 2001;D88::7:50                                                                                                    |                                                                                                    |  |  |  |
| Connection Sett   | tings<br>: • ESP (maximize performance)                                                                                                    | 2001/D88/17/50                                                                                                    | (This is 19v4 specific settings)                                                                                                    |  |  |  |
| Connection Sett   | tings<br>: • ESP (maximize performance)<br>UDP port:                                                                                                    | 2001:DB8::750<br>4500<br>For 1                                                                                                    | (This is IPv4 specific settings)<br>Pv6 please go to: <u>IPv6 UDP settings</u>                                                                                                    |  |  |  |
| Connection Sett   | tings<br>: • ESP (maximize performance)<br>UDP port:<br>ESP to SSL fallback timeout:                                                                                                    | 2001:088:750<br>4500<br>For 1<br>15                                                                                                    | ) (This is IPv4 specific settings)<br>Pv6 please go to: <u>IPv6 UDP settings</u><br>seconds (15-65335 seconds)                                                                                                    |  |  |  |
| Connection Sett   | tings<br>: • ESP (maximize performance)<br>UDP port:<br>ESP to SSL fallback timeout:<br>Key lifetime (time based):                                                                                                    | 20 2001/08417150<br>4500<br>For 1<br>15<br>20                                                                                             | O     (This is IPv4 specific settings)       Pv6 please go to: <u>IPv6 UDP settings</u><br>seconds (13-65335 seconds)       minutes (20-86400 minutes)                                                                                                    |  |  |  |
| Connection Sett   | tings<br>: • ESP (maximize performance)<br>UDP port:<br>ESP to SSL fallback timeout:<br>Key lifetime (time based):<br>Key lifetime (bytes transferred):                                                                                                  | 4500<br>For 1<br>15<br>20<br>0                                                                                                    | (This is IPv4 specific settings)       Pv6 please go to: IPv6 UDP settings       seconds (19-65335 seconds)       minutes (20-86400 minutes)       bytes (0 implies no limits)                                                                                                 |  |  |  |
| Connection Sett   | tings<br>: • ESP (maximize performance)<br>UDP port:<br>ESP to SSL fallback timeout:<br>Key lifetime (time based):<br>Key lifetime (bytes transferred):<br>Replay Protection:<br>CDD Transector Ook (do EDL fallback timeout):                           | 4500<br>For 1<br>15<br>20<br>0                                                                                                    | (This is IPv4 specific settings)       Pv6 please go to: <u>IPv6 UDP settings</u> seconds (12-65335 seconds)       minutes (20-6400 minutes)       bytes (0 implies no limits)                                                                                                 |  |  |  |
| Connection Set    | tings<br>: • ESP (maximize performance)<br>UDP port:<br>ESP to SSL fallback timeout:<br>Key lifetime (time based):<br>Key lifetime (bytes transferred):<br>Replay Protection:<br>ESP Transport Only (No SSL fallback, this setting is for<br>Encryotion: | 2/2 2003/088/17/59<br>4500<br>For 1<br>15<br>0<br>0<br>0<br>0<br>0<br>0<br>0<br>0<br>0<br>0<br>0<br>0<br>0<br>0<br>0<br>0<br>0<br>0       |                                                                                                    |  |  |  |
| Connection Set    | tings<br>: • ESP (maximize performance)<br>UDP port:<br>ESP to SSL fallback timeout:<br>Key lifetime (time based):<br>Key lifetime (bytes transferred):<br>Replay Protection:<br>ESP Transport Only (No SSL fallback, this setting is for<br>Encryption: | 2/2 2003/084:17:50<br>4500<br>For T<br>15<br>0<br>0<br>0<br>0<br>0<br>0<br>0<br>0<br>0<br>0<br>0<br>0<br>0<br>0<br>0<br>0<br>0<br>0       | (This is IPv4 specific settings)     Pv6 please go to: <u>IPv6 UDP settings</u> seconds (12-63335 seconds)     minutes (20-64400 minutes)     bytes (0 implies no limits)  AES128/MD5 (MD5 is insecure. Option is not recomm AES128/SHA1                                       |  |  |  |
| Connection Set    | tings<br>: • ESP (maximize performance)<br>UDP port:<br>ESP to SSL fallback timeout:<br>Key lifetime (time based):<br>Key lifetime (bytes transferred):<br>Replay Protection:<br>ESP Transport Only (No SSL fallback, this setting is for<br>Encryption: | 2/2 2003/084:17:50<br>4500<br>For 7<br>15<br>20<br>0<br>0<br>0<br>0<br>0<br>0<br>0<br>0<br>0<br>0<br>0<br>0<br>0<br>0<br>0<br>0<br>0<br>0 | (This is IPv4 specific settings)     Pv6 please go to: <u>IPv6 UDP settings</u> seconds (15-65335 seconds)     minutes (20-66400 minutes)     bytes (0 implies no limits)  AES128/MD5 (MD5 is insecure. Option is not recomm AES128/MD5 (MD5 is insecure. Option is not recomm |  |  |  |
| Connection Set    | tings<br>ESP (maximize performance)<br>UDP port:<br>ESP to SSL fallback timeout:<br>Key lifetime (time based):<br>Key lifetime (bytes transferred):<br>Replay Protection:<br>ESP Transport Only (No SSL fallback, this setting is for<br>Encryption:     | 2 2001/084/7/59<br>44500<br>For 1<br>15<br>20<br>0<br>0<br>0<br>0<br>0<br>0<br>0<br>0<br>0<br>0<br>0<br>0<br>0<br>0<br>0<br>0<br>0<br>0   |                                                                                                    |  |  |  |

| 項目              | 値                             |
|-----------------|-------------------------------|
| Name            | VPN-TEST                      |
| IP Address Pool | 192.168.1.200 - 192.168.1.210 |

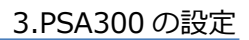

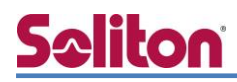

|                                                                                                    | To override the standard D                                                                                                    | NS settings, specify custo                                                                                                    | iom settings for this profile here.                                                                             |
|----------------------------------------------------------------------------------------------------|----------------------------------------------------------------------------------------------------|----------------------------------------------------------------------------------------------------|----------------------------------------------------------------------------------------------------|
| DNS Settings:                                                                                                    | O IVE DNS Settin                                                                                                    | gs                                                                                                    |                                                                                                    |
|                                                                                                    | Manual DNS Se                                                                                                    | ttings                                                                                                    |                                                                                                    |
|                                                                                                    | Primary DNS:                                                                                                    | 192.168.1.102                                                                                                    | IPv4/IPv6 address                                                                                               |
|                                                                                                    | Secondary DNS:                                                                                                    |                                                                                                    | IPv4/IPv6 address                                                                                               |
|                                                                                                    | DNS Domain(s):                                                                                                    |                                                                                                    | Example: "company.com, company.net"                                                                             |
|                                                                                                    | WINS:                                                                                                    |                                                                                                    | Name or IP address                                                                                              |
|                                                                                                    | O DHCP DNS Sett                                                                                                    | ings (only applica                                                                                                    | able if DHCP Server is chosen)                                                                                  |
| Auto-allow                                                                                                    | Auto-allow IP's                                                                                                    | in DNS/WINS se                                                                                                    | ettings (only for split-tunnel enabled mode)                                                                    |
| Split Tunnel DNS                                                                                                    | <ul> <li>Search d</li> </ul>                                                                                                    | lient DNS first, the                                                                                                    | an the device                                                                                                   |
| Search Order:                                                                                                    | O Search t                                                                                                    | he device's DNS se                                                                                                    | ervers first, then client                                                                                       |
|                                                                                                    | Search of Search of Sea                                                                                                    | device DNS only                                                                                                    |                                                                                                    |
|                                                                                                    | Notes:                                                                                                    |                                                                                                    |                                                                                                    |
|                                                                                                    | These settings                                                                                                    | apply only to syste                                                                                                    | ems with Solit Tunneling enabled and do not apply to third-party clients                                        |
|                                                                                                    | <ul> <li>For Windows 8</li> </ul>                                                                                                    | clients, selecting e                                                                                                    | either the first or second radio button sends DNS requests to both the server and client's DNS at               |
|                                                                                                    | <ul> <li>Windows 10 w<br/>DNS requests</li> </ul>                                                                                                    | ill always send the<br>to the server's DNS                                                                                                    | DNS request to the server's DNS first then the client's DNS, so selecting either the first or secon<br>5 first. |
|                                                                                                    | <ul> <li>OSX does not</li> </ul>                                                                                                    | support sending DN                                                                                                    | NS requests to only the Pulse Secure gateway's DNS. So, for OSX clients, clicking the third radio               |
|                                                                                                    | <ul> <li>For Windows P</li> </ul>                                                                                                    | tton.<br>Phone and Windows                                                                                                    | s machines running the In-Box VPN client, checking the third radio button sends all DNS requests                |
|                                                                                                    | DNS. Having e                                                                                                    | ther other button o                                                                                                    | checked causes only DNS requests matching the DNS domains (listed above) to go to the gatewa                    |
|                                                                                                    | to the cherit's i                                                                                                    |                                                                                                    |                                                                                                    |
|                                                                                                    |                                                                                                    |                                                                                                    |                                                                                                    |
| Proxy Server Settings                                                                                                    |                                                                                                    |                                                                                                    |                                                                                                    |
| Proxy Server Settings                                                                                                    | Specify a proxy server f <ul> <li>No proxy server</li> <li>Automatic (URL</li> </ul>                                                                                                    | for use in this connection<br><b>r</b><br>. for PAC file on ano                                                                                                    | n profile, if appropriate.<br>other server)                                                                     |
| Proxy Server Settings                                                                                                    | Specify a proxy server f  No proxy server Automatic (URL Server address:                                                                                                    | for use in this connection<br><b>r</b><br>for PAC file on ano<br>v: 10 minute                                                                                                    | n profile, if appropriate.<br>other server)                                                                     |
| Proxy Server Settings                                                                                                    | Specify a proxy server f <ul> <li>No proxy server</li> <li>Automatic (URL<br/>Server address:<br/>Update Frequence<br/>Defrash New</li> </ul>                                                                                                    | for use in this connection<br>r<br>for PAC file on ano<br>cy: 10 minute                                                                                                    | n profile, if appropriate.<br>other server)<br>25                                                               |
| Proxy Server Settings                                                                                                    | Specify a proxy server f<br>A to proxy server<br>Automatic (URL<br>Server address:<br>Update Frequence<br>Refresh Now                                                                                                    | for use in this connection<br>if<br>for PAC file on ano<br>y: 10 minute                                                                                                    | n profile, if appropriate.<br>other server)<br>25                                                               |
| Proxy Server Settings                                                                                                    | Specify a proxy server<br>No proxy server<br>Automatic (URL<br>Server address:<br>Update Frequenc<br>Refresh Now<br>Manual configu                                                                                                    | for use in this connection<br>r<br>for PAC file on ano<br>sy: 10 minute<br>ination                                                                                                    | n profile, if appropriate.<br>other server)<br>as                                                               |
| Proxy Server Settings                                                                                                    | Specify a proxy server f<br>No proxy server<br>Automatic (URL<br>Server address:<br>Update Frequenc<br>Refresh Now<br>Manual configu<br>Server:                                                                                                    | for use in this connection<br>r<br>for PAC file on ano<br>y: 10 minute<br>mation                                                                                                    | n profile, if appropriate.<br>other server)<br>as                                                               |
| Proxy server settings                                                                                                    | Specify a proxy server f<br>No proxy server<br>Automatic (URL<br>Server address:<br>Update Frequenc<br>Refresh Now<br>Manual configu<br>Server:<br>Preserve client -<br>Disable client -                                                                                                    | for use in this connection<br>r<br>for PAC file on ano<br>ry: 10 minute<br>mation<br>-side proxy setting                                                                                                    | n profile, if appropriate.<br>other server)<br>as<br>Port: 0<br>Port: 0<br>TS                                   |
| Proxy server settings                                                                                                    | Specify a proxy server of<br>No proxy server<br>Automatic (URL<br>Server address:<br>Update Frequenc<br>Refresh Now<br>Manual configu<br>Server:<br>Preserve client<br>Disable client-s                                                                                                    | for use in this connection<br>r<br>for PAC file on ano<br>vy: 10 minute<br>minute<br>ration<br>-side proxy setting<br>ide proxy setting                                                                                                    | n profile, if appropriate.<br>es<br>Port: 0<br>19<br>19                                                         |
| Proxy server settings                                                                                                    | Specify a praxy server 4<br>No proxy server<br>Automatic (URL<br>Server address:<br>Update Frequence<br>Refresh Now<br>Manual configu<br>Server:<br>Preserve client<br>Disable client-s                                                                                                    | for use in this connection<br>r<br>for PAC file on ano<br>cy: 10 minute<br>ration<br>-side proxy setting                                                                                                    | n profile, if appropriate.<br>other server)<br>as<br>Port: 0<br>ngs<br>ja                                       |
| Proxy server settings<br>Roles                                                                                                    | Specify a proxy server 4<br>No proxy server<br>Automatic (URL<br>Server address:<br>Update Frequenc<br>Refresh Now<br>Manual configu<br>Server:<br>Preserve client-<br>Disable client-s                                                                                                    | for use in this connection<br>r<br>for PAC file on ano<br>vy: 10 minute<br>iration<br>-side proxy setting<br>les                                                                                                    | n profile, if appropriate.<br>other server)<br>as<br>Port: 0<br>ngs<br>p                                        |
| Roles                                                                                                    | Specify a proxy server 4<br>No proxy server<br>Automatic (URL<br>Server address:<br>Update Frequenc<br>Refresh Now<br>Manual configu<br>Server:<br>Preserve client<br>Disable client-s<br>Disable to ALL rol<br>Dicy applies to ALL rol                                                                                                    | for use in this connection<br>r<br>for PAC file on ano<br>vy: 10 minute<br>mation<br>-side proxy setting<br>les<br>TED roles                                                                                                    | n profile, if appropriate.<br>other server)<br>as<br>port: 0<br>ngs<br>J5                                       |
| Roles<br>Proxy server settings                                                                                                    | Specify a proxy server (<br>No proxy server (<br>Automatic (URL<br>Server address:<br>Update Frequenc<br>Refresh Now<br>Manual configu<br>Server:<br>Preserve Clent<br>Disable client-s<br>Disable client-s<br>Disable sto ALL rol<br>Displies to ALL rol<br>Displies to ALL rol<br>Displies to ALL rol                                                                                                    | for use in this connection<br>r<br>for PAC file on ano<br>for PAC file on ano<br>y: 10 minute<br>ration<br>-side proxy setting<br>les<br>TED roles<br>is OTHER THAN tho                                                                                                    | n profile, if appropriate.<br>other server)<br>as<br>port: 0<br>ngs<br>gs<br>see selected below                 |
| Roles<br>Proxy server settings<br>Roles<br>Proxy server settings                                                                                                    | Specify a proxy server d<br>No proxy server<br>Automatic (URL<br>Server address:<br>Update Frequence<br>Refresh Now<br>Manual configu<br>Server:<br>Preserve client<br>Disable client-s<br>Dicy applies to ALL rol<br>olicy applies to SELEC<br>olicy applies to SELEC<br>ble roles:                                                                                                    | for use in this connection<br>r<br>for PAC file on ano<br>r<br>rotion<br>ration<br>-side proxy setting<br>les<br>TED roles<br>tes OTHER THAN tho<br>Selected roles:                                                                                                    | n profile. If appropriate.<br>other server)<br>ss<br>Port: 0<br>port: 0<br>ss selected below                    |
| Roles<br>Ques                                                                                                    | Specify a proxy server of<br>No proxy server<br>Automatic (URL<br>Server address:<br>Update Frequenc<br>Refresh Now<br>Manual configu<br>Server:<br>Preserve client<br>Disable client-s<br>Disable client-s<br>Dicy applies to ALL rol<br>Dicy applies to SELECC<br>Dicy applies to all role<br>able roles:<br>Internet to the server of the server of the server                                                                                                    | for use in this connection<br>r<br>for PAC file on ano<br>cy: 10 minute<br>rration<br>-side proxy setting<br>les<br>rED roles<br>s OTHER THAN tho<br>Selected roles:<br>VPNR0es =                                                                                                    | n profile. If appropriate.<br>other server)<br>as<br>port: 0<br>ngs<br>ps<br>see selected below<br>::           |
| Roles<br>Ques                                                                                                    | Specify a proxy server d<br>No proxy server<br>Automatic (URL<br>Server address:<br>Update Frequenc<br>Refresh Now<br>Manual configu<br>Server:<br>Preserve client<br>Disable client-s<br>blicy applies to ALL rol<br>blicy applies to ALL rol<br>blicy applies to ALL rol<br>blicy applies to ALL rol<br>blicy applies to ALL rol<br>blicy applies to ALL rol<br>blicy applies to ALL rol<br>blicy applies to ALL rol<br>blicy applies to ALL rol<br>blicy applies to ALL rol<br>blicy applies to ALL rol                                                                                                    | for use in this connection<br>r<br>for PAC file on ano<br>r<br>ration<br>-side proxy setting<br>les<br>TED roles<br>is OTHER THAN tho<br>Selected roles<br>VPNRoles                                                                                                    | n profile, if appropriate.<br>other server)<br>as<br>port: 0<br>ngs<br>ps<br>see selected below<br>a:           |
| Roles<br>Q Proxy server settings                                                                                                    | Specify a proxy server d<br>No proxy server<br>Automatic (URL<br>Server address:<br>Update Frequenc<br>Refresh Now<br>Manual configu<br>Server:<br>Preserve client<br>Disable client-s<br>Disable client-s<br>Disable client-s<br>Disable client-s<br>Disable client-s<br>Disable client-s<br>Disable client-s<br>Disable client-s<br>Disable client-s<br>Disable client-s<br>Disable client-s<br>Disable client-s                                                                                                    | for use in this connection<br>r<br>for PAC file on ano<br>ration<br>-side proxy setting<br>ide proxy setting<br>les<br>TED roles<br>is OTHER THAN tho<br>Selected roles:<br>VPNRoles •                                                                                                    | n profile, if appropriate.<br>other server)<br>as<br>port: 0<br>ngs<br>gs<br>se selected below<br>::            |
| Roles<br>Proxy server settings<br>Prox<br>Prox | Specify a proxy server d<br>No proxy server d<br>Automatic (URL<br>Server address:<br>Update Frequenc<br>Refresh Now<br>Manual configue<br>Server:<br>Preserve client<br>Disable client-s<br>Dicy applies to ALL rol<br>Dicy applies to SELEC<br>Dicy applies to SELEC<br>Dicy applies to SELEC<br>Dicy applies to SELEC<br>Dicy applies to SELEC<br>Dicy applies to SELEC<br>Dicy applies to SELEC<br>Dicy applies to SELEC                                                                                                    | for use in this connection                                                                                                    | n profile, if appropriate.<br>st<br>Port: 0<br>ng5<br>j5<br>ose selected below<br>::                            |
| Roles<br>Proxy server settings<br>Proxy server settings<br>Proxy settings<br>Proxy settings<br>Proxy sett                                                                                                    | Specify a proxy server d<br>No proxy server<br>Automatic (URL<br>Server address:<br>Update Frequenc<br>Refresh Now<br>Manual configu<br>Server:<br>Preserve client<br>Disable client-s<br>Dicy applies to ALL rol<br>obley applies to ALL rol<br>obley applies to SELEC<br>bity applies to all role<br>able roles:<br>Add -><br>Remove                                                                                                    | for use in this connection<br>r<br>for PAC file on ano<br>r<br>ration<br>-side proxy setting<br>resonance of the setting<br>resonance of the setting<br>resonance of the setting<br>resonance of the setting<br>so OTHER THAN tho<br>Selected roles                                                                                                    | n profile, if appropriate.<br>st<br>Port: 0<br>ngs<br>gs<br>bse selected below<br>s:                            |
| Roles<br>Proxy server settings<br>Roles<br>Prox<br>Proxy server settings<br>Prox<br>Prox       | Specify a proxy server d<br>No proxy server d<br>Automatic (URL<br>Server address:<br>Update Frequenc<br>Refresh Now<br>Manual configu<br>Server:<br>Preserve client<br>Disable client-s<br>blicy applies to ALL rol<br>blicy applies to ALL rol<br>Blicy applies to ALL rol<br>blicy applies to ALL rol<br>blicy applies to ALL rol<br>Blicy applies to ALL rol<br>Blicy        | for use in this connection<br>r<br>for PAC file on ano<br>vy: 10 minute<br>ration<br>-side proxy setting<br>reaction<br>reaction | n profile. If appropriate.<br>st<br>port: 0<br>ngs<br>port: 0<br>see selected below<br>::                       |
| Roles<br>© Prover Settings<br>© Pro<br>© Pro<br>Availa<br>Users<br>Save Changes<br>Save                                                                                                    | Specify a proxy server d<br>No proxy server d<br>Automatic (URL<br>Server address:<br>Update Frequenc<br>Refresh Now<br>Manual configu<br>Server:<br>Preserve Clent<br>Disable client-s<br>Dicy applies to ALL rol<br>Dicy applies to ALL rol<br>Dicy | for use in this connection<br>r<br>for PAC file on ano<br>r<br>ration<br>-side proxy setting<br>les<br>TED roles<br>is OTHER THAN tho<br>Selected roles<br>VPNRoles                                                                                                    | n profile, if appropriate.<br>as<br>Port: 0<br>ngs<br>ps<br>se selected below<br>::                             |

Licensed to 0311M5RWK0N8Q111S Copyright © 2001-2018 Pulse Secure, LLC. All rights reserved.

| 項目             | 値                   |
|----------------|---------------------|
| DNS Settings   | Manual DNS Settigns |
|                | 192.168.1.102       |
| Selected Roles | VPNRoles            |

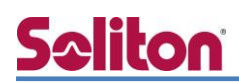

## 4. Windows 版 Pulse Secure クライアントの設定

#### 4-1 PC への証明書のインストール

NetAttest EPS から発行したデジタル証明書を PC にインポートする方法として、下記の方法などがあります。

- 1) NetAttest EPS-ap を使い、SCEP で取得する方法
- 2) PC に証明書ファイル(PKCS#12 形式)と CA 証明書を配置し、証明書インポートウィザー ドを使ってインポートする方法

上記いずれかの方法で CA 証明書とユーザー証明書をインポートします。 本手順では証明書のインポート方法については割愛いたします。

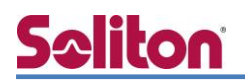

### 4-2Pulse Secure クライアントの取得と接続

Pulse Secure クライアントをダウンロードし、接続を行います。

「https://10.10.10.1/vpntest」にアクセスし、ユーザー証明書の選択とユーザーID/パスワードの入力を行います。

| Windows セキュリティ ×<br>証明書の選択                               | S Pulse Secure                                          |
|----------------------------------------------------------|---------------------------------------------------------|
| サイト 10.10.1 に対する資格情報が必要です:<br>user01<br>発行者: TestCA      | Welcome to Pulse Connect Secure                         |
| 有効期間: 2019/02/06 から 2020/02/06<br>証明書のプロパティを表示します<br>その他 | Secondary username user01<br>Secondary password Sign In |
| OK キャンセル                                                 |                                                         |

表示されるページの「開始」ボタンをクリックし、クライアントソフトウェアのダウンロードを行う と自動的に Pulse Secure に接続されます。

| 「開始」                       |
|----------------------------|
|                            |
| e -×<br>(H)<br>+ / ×<br>切断 |
|                            |

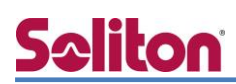

4. Windows 版 Pulse Secure クライアントの設定

2回目以降は、Pulse Secure Client を起動し、ユーザー名/パスワードを入力して接続してください。

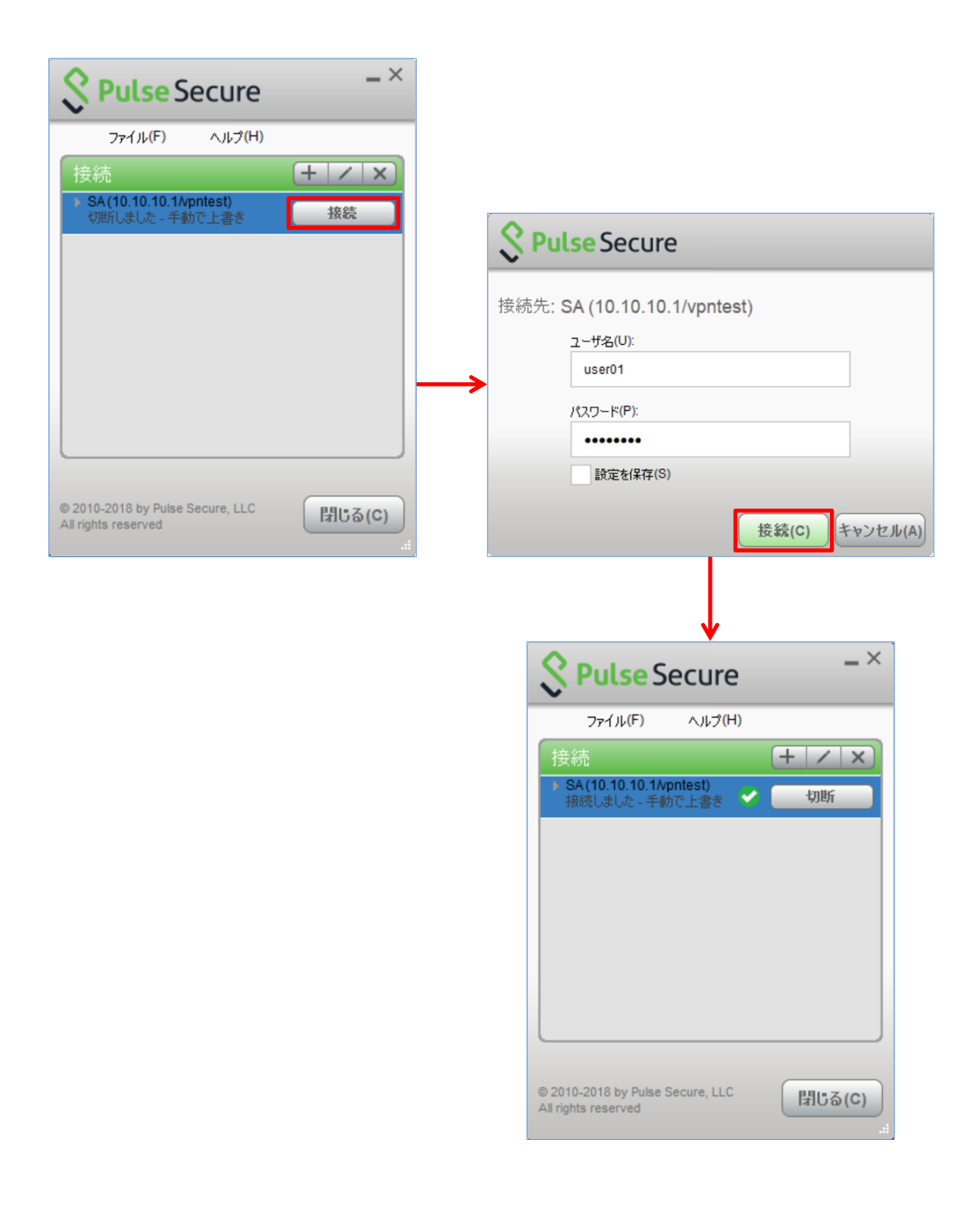

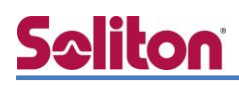

## 5. iOS 版 Pulse Secure クライアントの設定

#### 5-1 iOS へのデジタル証明書のインポート

iOS 12 以降では、OS のストアにインポートしたクライアント証明書は、VPN 接続で利用できな くなりました。

EPS-ap を使用して証明書を配布する場合には、同時に VPN プロファイルも配布することで、VPN 接続時の認証に証明書を使用可能になります。

本資料では、EPS-apを使用して証明書の配布を行っています。

iOS 12 以降を使用する場合は、Pulse Secure Client v7.0.0 以降をご利用ください。

↓ iOS 10.3 以降は、OS の仕様によりプライベート認証局の CA 証明書をインポートする場合、インポートした証明書を手動で信頼させる必要があります。

| VPN 設定         |                 |            |    |
|----------------|-----------------|------------|----|
|                |                 |            |    |
|                | VPN             |            |    |
| 接続名            | Pulse Secure    |            |    |
| VPNサーバー        | 10.10.10.1/vpnt | est        |    |
| 接続のタイプ         | Pulse Secure    | ~          |    |
| 保護領域           |                 |            |    |
| 役割             |                 |            |    |
|                |                 |            |    |
| :              | オンデマンドVPI       | N          |    |
| 該当するドメインまたはホスト |                 | 要求があった時の処理 | 操作 |
|                |                 | 常(こ確立 🗸    | 追加 |
|                |                 | ·          |    |
| プロキシ           |                 |            |    |
| 構成             | なし 🗸            |            |    |
| 適用 キャンセル       |                 |            |    |

EPS-ap プロファイル管理ページの[プロファイル]-[VPN]-[接続タイプ]

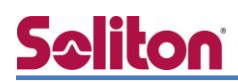

\$ user01

### 5-2 Pulse Secure への接続

App Store からインストールした Pulse Secure クライアントを起動します。

EPS-ap を使用して証明書と VPN プロファイルを配布した場合、アプリ側で設定を行う必要はありません。Pulse Secure クライアントを起動し、VPN 接続を行います。

|                                      | Pulse Secure         |                    |          |
|--------------------------------------|----------------------|--------------------|----------|
| 接続                                   |                      |                    |          |
| Pulse Secure 10.10.10.1/vpntest      |                      |                    |          |
|                                      | 接続                   |                    |          |
|                                      |                      |                    |          |
|                                      |                      |                    |          |
|                                      | 10.10.10.1           | キャンセル              |          |
|                                      | S Pulse Secure       |                    |          |
|                                      | Pulse Connect Secure |                    |          |
| user01                               |                      |                    |          |
| •••••                                |                      |                    |          |
|                                      | Sign In              | 項目                 | 値        |
|                                      | 1                    | Secondary username | User01   |
|                                      |                      | Secondary password | password |
|                                      | ↓                    |                    |          |
|                                      | Pulse Secure         |                    |          |
| 接続                                   |                      |                    |          |
| • Pulse Secure<br>https://10.10.10.1 |                      | ***                |          |
|                                      | 接続中                  |                    |          |
|                                      |                      |                    |          |

00:59:43

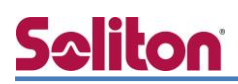

## 6. Android 版の Pulse Secure クライアント設定

#### 6-1 Android へのデジタル証明書のインポート

NetAttest EPS から発行したデジタル証明書を Android デバイスにインポートする方法として、 下記の方法などがあります。

- 1) NetAttest EPS-ap を使い、SCEP で取得する方法
- 2) デジタル証明書をメールに添付して Android デバイスに送り、インポートする方法
- 3) HTTP アクセス可能なサーバーに証明書をアップロードして、インポートする方法

上記いずれかの方法で Android OS の「VPN とアプリ」に CA 証明書とユーザー証明書をインポートします。本手順では証明書のインポート方法については割愛いたします。

## 6-2 Pulse Secure クライアントの接続設定

Google Play からインストールした Pulse Secure クライアントを起動し、下記設定を行います。

| <b>S</b> Pulse Secure                                       | ○ パスワード                                                                                          |
|-------------------------------------------------------------|--------------------------------------------------------------------------------------------------|
| Pulse Secure Client A                                       | <ul> <li>ファイル上の証明書</li> <li>KeyStore 内の証明書</li> </ul>                                            |
| <b>ようこそ!</b><br>ご使用の企業 E メール アドレスまた<br>は会社から提供された URL を 入力し | ○ ソフトトークン                                                                                        |
| てください。<br>10.10.10.1/vpntest                                | ок                                                                                               |
| 送信                                                          |                                                                                                  |
|                                                             | ← 証明書を選択<br>エイリアスを入力して確認するか、KeyStore か                                                           |
| パージョン情報 サポート                                                | <b>ら選択してください</b><br>証明書のエイリアス                                                                    |
| <ul> <li>✓</li> <li>✓</li> <li>接続の追加</li> </ul>             | 確認または KeyStore から選択                                                                              |
| デフォルトの接続に設定します。                                             | キャンセル                                                                                            |
| 接続名<br>https://10.10.10.1/vpntest<br>                       |                                                                                                  |
| https://10.10.10.1/vpntest<br>ユーザ名<br>オプション/                | ▼ 証明書を選択                                                                                         |
| <sup>認証タイプ</sup><br>KeyStore 内の証明書                          | tsoliton<br>E=tsoliton@example.com<br>,CN=tsoliton,O=Example Co.<br>Ltd,L=SHINJUKU,ST=TOKYO,C=JP |
| 証明書のエイリアス<br>user01<br>領域                                   | user01<br>CN=user01,0=Example<br>Corporation,C=JP                                                |
| オプション                                                       | PKCS#12ファイル(拡張子は. pfxまたは. p12)から証明書をインストールできます。                                                  |
| オプション                                                       | インストール                                                                                           |
| キャンセル 追加                                                    | <br>拒否 許可<br>計<br>計<br>計                                                                         |

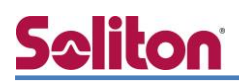

作成した接続情報を選択し、ユーザーID/パスワードを入力してください。

| ホーム<br>接続<br>● https://10.10.10.1/vpntest<br>ttps://10.10.10.1/vpntest<br>接続 |          |                                |       |          |
|------------------------------------------------------------------------------|----------|--------------------------------|-------|----------|
| 接続                                                                           | ホーム      |                                |       |          |
| S Pulse Secure                                                               | 接続       |                                |       |          |
| Pulse Connect Secure                                                         | https:// | 10.10.10.1/vp<br>.10.1/vpntest | ntest |          |
| user01                                                                       |          | 切图                             | 断     |          |
|                                                                              | user01   |                                |       | 00:59:46 |
| Sign In                                                                      |          |                                |       |          |
|                                                                              | ♠        | <b>\$</b>                      | Ø     | ≡        |

#### 改訂履歴

| 日付         | 版   | 改訂内容 |
|------------|-----|------|
| 2019/03/29 | 1.0 | 初版作成 |
|            |     |      |
|            |     |      |
|            |     |      |
|            |     |      |
|            |     |      |
|            |     |      |
|            |     |      |
|            |     |      |
|            |     |      |
|            |     |      |
|            |     |      |
|            |     |      |
|            |     |      |
|            |     |      |
|            |     |      |
|            |     |      |
|            |     |      |
|            |     |      |